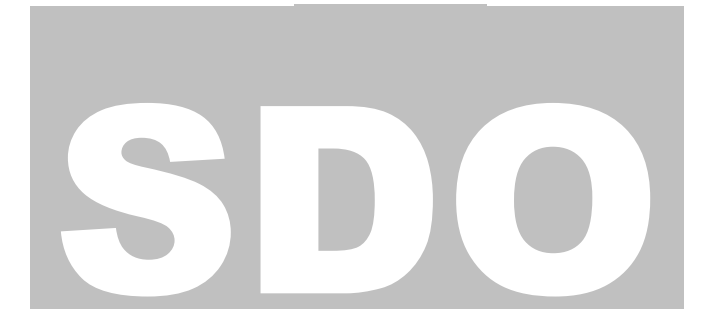

### DAT IBÉRICA S.L.U

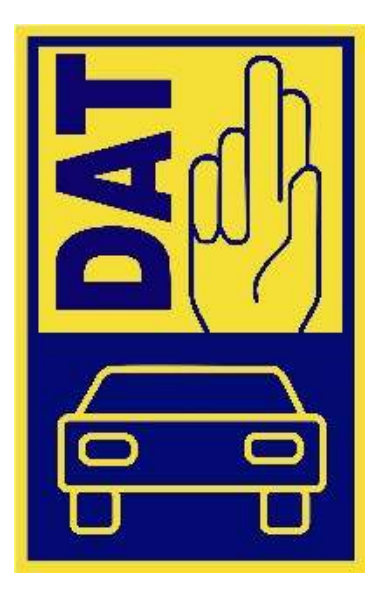

# SilverDAT Online

## Guía Rápida

| Sugerencias de utilización generales                     | 5  |
|----------------------------------------------------------|----|
| Sumario de expedientes                                   | 6  |
| Hacer una nueva valoración                               | 7  |
| Ventana "Expediente"                                     | 8  |
| Ventana "Equipamientos"                                  | 11 |
| Ventana "Valor del equipamiento"                         | 13 |
| Ventana "Estado del vehículo"                            | 15 |
| Ventana "Estado del vehículo / Perfil de los Neumáticos" | 16 |
| Selección de neumáticos                                  | 16 |
| Ventana "Estado del vehículo / Reparaciones"             | 17 |
| Ventana "Calcular"                                       | 18 |
| Ventana "Vehículo"                                       | 19 |
| Ventana "Cliente"                                        | 20 |
| Compra                                                   | 21 |
| Ventana "Compra"                                         | 22 |
| Acceso y Venta                                           | 23 |
| Elaboración simultánea de varios expedientes             | 24 |
| Ventana "Oferta"                                         | 26 |
| Oferta de venta                                          | 27 |
| Ventana "Planificación"                                  | 28 |
| Gestión de los datos principales                         | 30 |
| Administración de usuarios                               | 31 |
| Pronóstico del valor residual                            | 33 |

#### **Prólogo**

Para poder utilizar SilverDAT Online debe contar usted con un número de cliente, nombre de usuario y password. Con los mismos accederá usted desde <u>www.dates-</u><u>sl.com</u> a través de su navegador Internet .

Por favor, póngase de acuerdo con su agente de zona para recibir las instrucciones básicas de utilización. Si desea organizar un curso para varios usuarios, por favor, póngase en contacto con DAT Ibérica al 93 505 1450.

#### Observación:

La velocidad de respuesta de la aplicación depende de la velocidad de su conexión de Internet y la cantidad de usuarios que haya conectados a su nodo de acceso. Lamentablemente DAT Ibérica no tiene ningún control sobre estos factores, por lo que si notara Ud. tiempos de respuesta muy largos, deberá ponerse en contacto con su Administrador de sistema o con su proveedor de Internet. En general, con una línea ADSL no suele haber problemas de este tipo.

Eventualmente puede ponerse en contacto con nuestro Servicio de Asistencia Técnica: 900 506 520 (de lunes a viernes de 9:00 a 18:00 ).

#### Acceso al site de DAT Ibérica

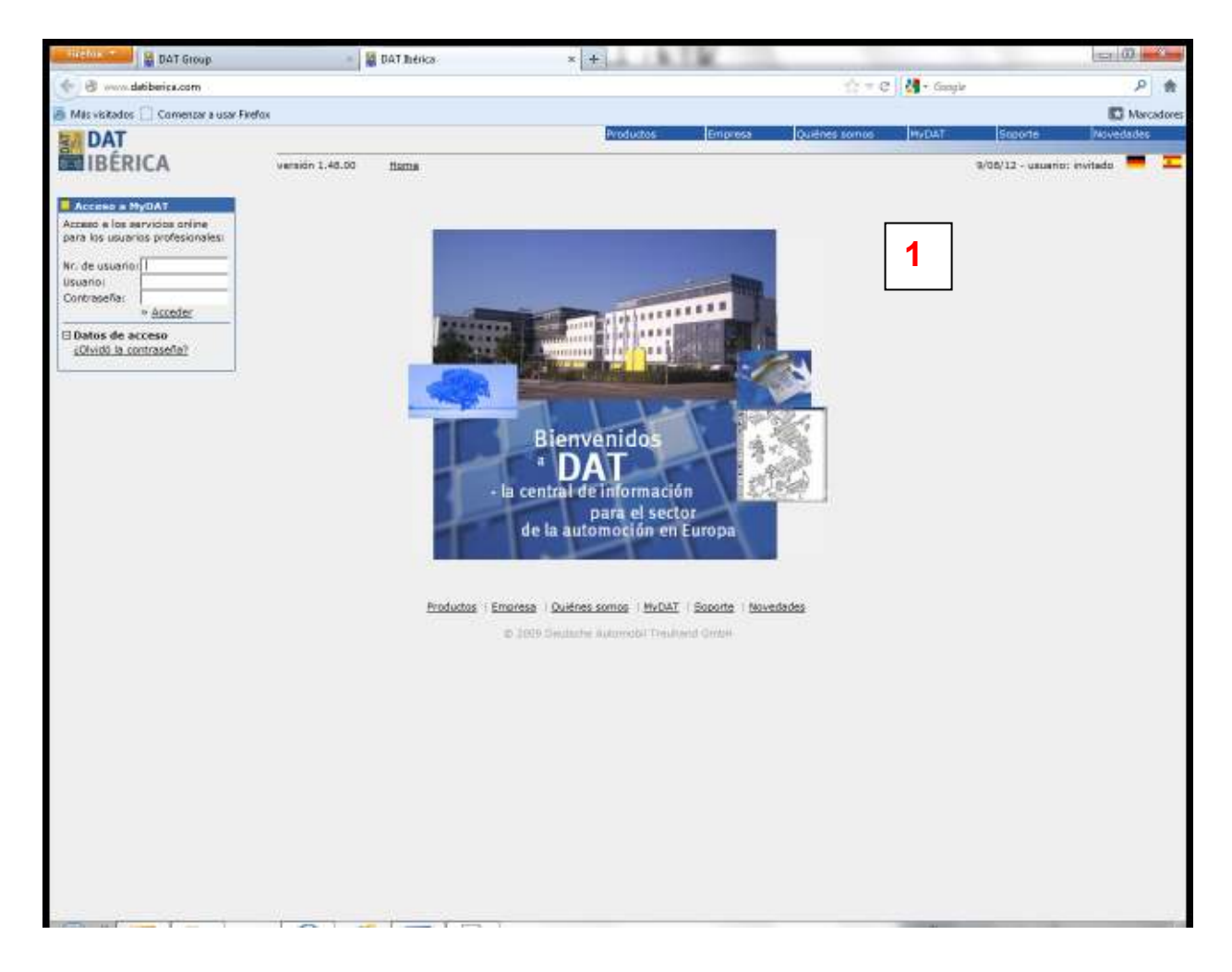

- 1 Home page <u>www.datiberica.com</u>
- 2 Introduzca los datos de acceso suministrados: (nº. de cliente, usuario y password).

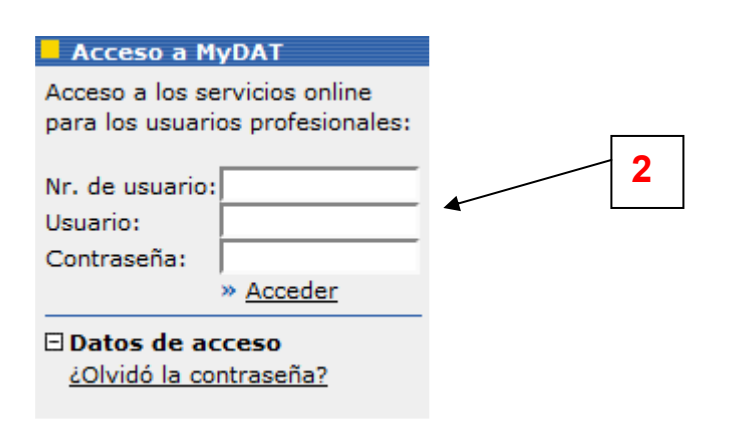

| DAT Group                       | - 📓 04                     | T Ihérica                          | * +           | - A.                                             |                 |                            |                | = 00        | 81       |
|---------------------------------|----------------------------|------------------------------------|---------------|--------------------------------------------------|-----------------|----------------------------|----------------|-------------|----------|
| 🔶 🕑 www.datiberica.com/my0      | MT/profileEdit.page        |                                    |               |                                                  |                 | 🔆 = C 🚺 - Google           |                | ٩           | *        |
| 👼 Más visitados 🗌 Comenzar a us | sar Fineficia              |                                    |               |                                                  |                 |                            |                | ES Ma       | rcadores |
| ANDAT                           |                            |                                    | Productor     | Empresa                                          | Quiênes sortion | MyOAT                      | Soporte        | Novedades   |          |
| <b>IBÉRICA</b>                  | versión 1.48.00 Hon        | ≤ + ByDAT                          |               |                                                  |                 | 9/08/12 - usuario: coche e | venta luxury - | Desconector | =        |
| ADMENTATION CONTRACTOR          |                            |                                    |               |                                                  |                 |                            |                |             |          |
|                                 | Editar perfil pers         | onal                               |               |                                                  |                 |                            |                |             |          |
|                                 | Bitte ändern Sie Thre      | Login-Datent                       |               |                                                  |                 |                            |                |             |          |
|                                 | Daten bearbeites           |                                    |               |                                                  |                 |                            |                |             |          |
|                                 | Titulo*                    | ÷                                  |               |                                                  |                 |                            |                |             |          |
|                                 | Apelidos*                  | luxury                             |               |                                                  |                 |                            |                |             |          |
|                                 | Nombre                     | coche en verta                     |               |                                                  |                 |                            |                |             |          |
|                                 | Fundión                    |                                    |               |                                                  |                 |                            |                |             |          |
|                                 | E-Mail*                    | marius tourgata ler@datiberics.com | 6.            |                                                  |                 |                            |                |             |          |
|                                 | Nombre de usuario*         | USPhb03                            |               |                                                  |                 |                            |                |             |          |
|                                 | Nueva contraseña*          | Date contribution and an           |               |                                                  |                 |                            |                |             |          |
|                                 | Sapate nueve contransfe*   | Debe registrarbe primero.          |               |                                                  |                 |                            |                |             |          |
|                                 |                            | Dabe registranse primero.          |               |                                                  |                 |                            |                |             |          |
|                                 | Teléfono                   |                                    |               |                                                  |                 |                            |                |             |          |
|                                 | Fax                        |                                    |               |                                                  |                 |                            |                |             |          |
|                                 | Móvit                      |                                    |               |                                                  |                 |                            |                |             |          |
|                                 | Archivos adjuntos en Email |                                    |               |                                                  |                 |                            |                |             |          |
|                                 |                            | tamano del archivo en MD           |               |                                                  |                 |                            |                |             |          |
|                                 |                            |                                    |               |                                                  |                 | 1.00                       | 22             |             |          |
|                                 | 6                          |                                    |               |                                                  |                 | Gus                        | tilat          |             |          |
|                                 | L                          | Productos ( Emoress )<br>© 2000 (  | Quidres somos | i <u>MvDaT</u> I <u>Botor</u><br>bi Trouhand Gmb | nte Moundaides  |                            |                |             |          |
|                                 |                            |                                    |               |                                                  |                 |                            |                |             |          |
|                                 |                            |                                    |               |                                                  |                 |                            |                |             |          |

Rellenar los campos y guardar

#### Sugerencias de utilización generales

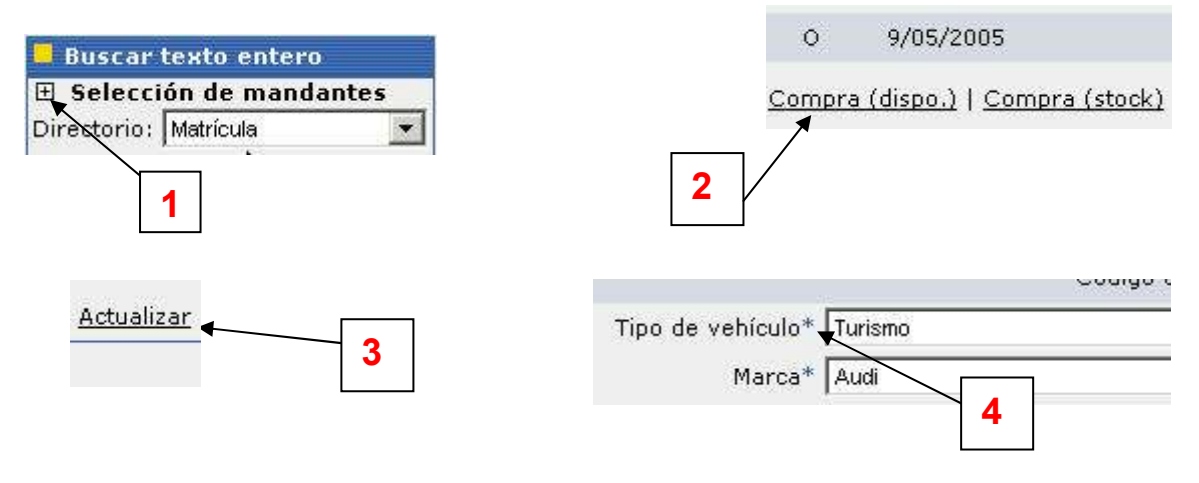

- 1 Cuando junto a una función se ve un signo +, quiere decir que bajo la misma están disponibles otras subfunciones . Haga click encima del signo + para ver los distintos subapartados.
- 2 Los textos subrayados son "enlaces", es decir, significan que se trata de un vínculo a un menú sucesivo o bien que se realizará una acción.
- 3 Para visualizar en pantalla el estado actual de la misma o para hacer visibles nuevos datos que se hayan introducido, debe Ud. hacer click sobre <u>"Actualizar Lista</u>" o bien <u>"Actualizar</u>".
- 4 Un asterisco antes de un campo indica que se trata de un campo obligatorio. Sin este dato no sería posible proseguir con los cálculos.

#### Sumario de expedientes

| COMPANY (10) 100 [20] [2020 100 40 [2020]                                                                                          | and the local of the Arteria |           | and the                      |              |                 |                    |                       |                      |
|----------------------------------------------------------------------------------------------------|------------------------------|-----------|------------------------------|--------------|-----------------|--------------------|-----------------------|----------------------|
|                                                                                                    | appelitz i uz i uz ante ante | auciente. | 1894. CD                     |              |                 |                    |                       |                      |
| oogle -                                                                                                    | 📩 🕅 Buscare                  | n la Web  | • 🛃 Optiones 🥔               |              |                 |                    |                       |                      |
|                                                                                                    | - 224 <b></b>                |           |                              |              |                 |                    |                       |                      |
| DAT-Home + Servicios                                                                                                    | Onlaré + myDAT +             | SilverD   | AT.                          |              |                 |                    | - 7 B.05              | ato, Test Filial: DA |
| nu Frincipal Functiones                                                                                                    | Versión D.25 1               | Datos 5   | 01/2005 - 1 🕜 Menual         | deide        |                 |                    |                       |                      |
| Agregar Nuevo                                                                                                    | Sumario Ta                   | das las   | Vehkukis (ODSV) [Pégine      | 1 de 1 ]-[   | 1 J - Actua     | kzer Liste Introdu | sir sələrmə           |                      |
| abricula 2                                                                                                    |                              | Extedo    | Pecha                        | Matricula    | Marca           | Tipo de Vehículo   | Nombre del cliente    | creado/modific       |
| o. de                                                                                                    |                              | 0         | 2004-12-29 16:27:03:000      | 997987       | Audi            | Turismo            |                       | Herrera              |
| itiat                                                                                                    |                              | 0         | 2004-12-29 16:10:22.000      | 876865       | Mitsubishi      | Turismo            | juan perez            | *Herrera             |
|                                                                                                    |                              | 0         | 2004-12-23 12:48:03:000      |              | Alfa Romeo      | Turismo            | pocho mateo           | *Rosato, Test        |
| Buscar texto onte 🧕                                                                                                    |                              | Y         | 2004-12-23 12:45:47.000      | 79000        | Audi            | Turisma            | 99887766, mario cond. | *Rosato, Test        |
| Selección de man                                                                                                    |                              | 0         | 2004-12-18 19:37:07 000      |              | Seat            | Turismo            |                       | *Rosato, Test        |
| actoria: Maticula                                                                                                    |                              | Compra    | I Acceso I Venta I Oferta    | Planificació | n I Reserva     | 1 Imanmer          |                       |                      |
| ito de                                                                                                    |                              |           | Inerte I Anular Shack I Anul |              |                 |                    |                       |                      |
| rquede                                                                                                    |                              | COMPE.    | Cente i Hoular Stolle i Hous | IT A CIGROS  | LISID I RISTIAL | 2                  |                       |                      |
| 500603 6/012009                                                                                                    |                              |           |                              |              |                 |                    |                       |                      |
| Hostrar dates                                                                                                    |                              |           |                              |              |                 |                    |                       |                      |
|                                                                                                    | 3                            |           |                              |              |                 |                    |                       |                      |
| Sistema Vehiculus                                                                                                    |                              |           |                              |              |                 |                    |                       |                      |
| odos los Vehículos d                                                                                                    |                              |           |                              |              |                 |                    |                       | 111                  |
| adox los Vehiculos (<br>enculos en Oferta (0)                                                                                      |                              |           |                              |              |                 |                    |                       |                      |
| Index for Vehiculor (<br>Index for Vehiculor (<br>Index of the Context (C)<br>Index of the Context (C)<br>Index of the Context (C) |                              |           |                              |              |                 |                    |                       |                      |

- **1** Sumario: En este marco se presenta un sumario de los expedientes realizados hasta ahora.
- 2 Agregar Nuevo: En este campo puede Ud. introducir los datos (matrícula y/o nº de bastidor) para comprobar si ya existe un expediente para dicho vehículo, o crear un nuevo expediente si este no existiera.
- 3 Selección de Mandantes: Si está Ud. autorizado para ello, podrá seleccionar la filial o sucursal cuyos expedientes desea Ud. que se muestren (en este ejemplo hay sólo una, "Spain-mandant", pero se pueden crear todas los que haga falta. Para ello, póngase en contacto con el Departamento Comercial, Tel. 93 505 1450)

Además puede Ud. definir un criterio de búsqueda, que será el que defina cómo se presentarán los expedientes (por ejemplo, eligiendo "matrícula" del menú e introduciendo un número de matrícula, se mostrarán solo los expedientes que correspondan al mismo). Una vez definido el criterio de búsqueda, haga click sobre <u>"Inicio".</u>

Si desea Ud. utilizar diversos criterios simultáneos para afinar su búsqueda entonces haga click sobre <u>"Búsqueda avanzada"</u>

4 Mostrar Datos, esta función es un filtro. O = vehículos valorados y de los cuales se ha hecho una oferta de compra; D = Vehículos a disposición (vehículos que han sido comprados pero aún no han entrado en stock, por ejemplo, porque están siendo reparados en taller); S = Vehículos en stock, V = vehículos vendidos.

#### Hacer una nueva valoración

| 🗟 SilverDAT Online: Sumario                                                                                                    | de Expedientes - Nicrosoft Internet Expl | srer                                   |                                                    |
|----------------------------------------------------------------------------------------------------|------------------------------------------|----------------------------------------|----------------------------------------------------|
| Archivo Edición Ver Favoritos                                                                                                    | : Herranientas Ayuda                     |                                        | A                                                  |
| 3 Arts · 🕥 · 🖹 🙍                                                                                                    | 🖞 🟠 🔎 Bisquedo 🐈 Fanantos 🥝              | 🙆 · 💺 🗃 · 🕞 🛍 🐴                        |                                                    |
| Drecom a http://212.19.41.21:8                                                                                                    | 060/L0/TrEditFlaFarieranceLatVlaw.do     |                                        | 💌 🛃 D                                              |
| Google -                                                                                                    | 💌 👘 Buscar en la Web 🔹 🛃 Optiones        | 1                                      | •                                                  |
| 3/                                                                                                    |                                          |                                        |                                                    |
| QAT-Home + Servicios (                                                                                                    | <u>inine + myDAT</u> + SilverDAT         |                                        | - i Rosato, Test Filiali OAT Gn                    |
| Henu Fritcipal Functiones                                                                                                    | Versión D.25 Detos E 01/2005 - 1 🧿       | Manual rápido                          |                                                    |
| Agregar Nuevo                                                                                                    | Erear nuevo Este vehículo ya saté d      | isponible 1 veces en su Banco de Datos | Introducir calumna                                 |
| Matricula 387397                                                                                                    | - Estado Fe                              | che Metricule Merce Tipo               | de Vehiculo: Nombre del cliente: creado/modificado |
| Nro. de<br>Bastidor                                                                                                    | [114] 14 [4] 0 2004-12-29                | 26127103.000 987987 Audi Tunst         | Herrera                                            |
| Initiat                                                                                                    | Se puede duplicer un exptei existente    | 📽 , en modo vista 👫o modo elaborac     | ión 🗹 recuperar, ocrear nuevo Expediente.          |
| Spain-Nandant<br>Directorio: Natricula<br>Teisto de<br>Búsqueda overzada Ir                                                                             |                                          | 3                                      |                                                    |
| Hostrar dates                                                                                                    |                                          |                                        |                                                    |
| E Sistema Vehiculus Usado<br>Tedos los Vehiculos (COSU)<br>Vehiculos en Oterta (O)<br>Vehiculos en Stock (B)<br>Vehiculos en Stock (B)<br>Vehiculos (Q) | 35                                       |                                        |                                                    |
|                                                                                                    |                                          |                                        |                                                    |
| c                                                                                                    |                                          |                                        |                                                    |
| an an an an an an an an an an an an an a                                                                                                    |                                          |                                        | 🔮 Internet                                         |
| 📲 Inicio 👘 🐚 Oliva                                                                                                    | uments and Se                            | Divertian Colore Sun                   | a 488550142046190                                  |

- 1 Introduzca matrícula y/ o nº de bastidor.
- 2 Iniciar un expediente haciendo click sobre Iniciar
- 3 Si ya existieran uno o varios expedientes con dicha matrícula y / o nº de bastidor (como en este ejemplo) el o los mismos se mostrarán en este cuadro. Ud. deberá entonces decidir qué hacer haciendo click sobre uno de los tres iconos a disposición: Copiar (duplicará el expediente), Ver (permite visualizar los datos guardados pero no modificarlos) o bien Editar para modificar los datos existentes.

Si en cambio no existiera un expediente con el número de matrícula y/o bastidor introducidos, aparecerá la siguiente ventana:

#### Ventana "Expediente"

| Ander E. Boon ver Revolte versiones divide          Ander - One Revolte versiones divide       Provides - Provide - Provide - Pr                                                                                                    | SilverDAT Online: Nrs. Expedie                                                                                                    | ante - Microsoft Internet Explorer                             |                                            |
|----------------------------------------------------------------------------------------------------|----------------------------------------------------------------------------------------------------|----------------------------------------------------------------|--------------------------------------------|
|                                                                                                    | Archivo Edición Ver Pavoritos H                                                                                                    | ieraniertas Avuda                                              | At .                                       |
| Interview of the prior to the interview of the prior to the interview of the prior to the prior to the interview of the prior to the prior to                                                                                                    | 🔾 406 · 🕥 · 🗟 🗟 🬗                                                                                                    | 🏠 🔎 Bisquedo 👷 Favoritos 🚱 🙆 - 💺 🖂 • 🗔 🗱                       | 3                                          |
| Contect -       Image: context -       Image: context -       Image:                                                                                                    | Directión 👸 http://232.19.43.23:8080/J                                                                                                    | 20/11/10/7/WEReform:stat/View.do                               | 💌 🔂 D                                      |
| CH-Home * Scruizioo Chine * mUDAT * SilverDAT                                                                                                    | Google -                                                                                                    | 🕙 💏 Ruscar en la Web 🔹 🛃 Opdanes 🥔                             | •                                          |
| DAT-Humme + Servicios Online + mtDAT + SilverDAT       Intervention 235 Dates E 03/2005 + 1 (2) Manual raixis         Find Principal       Principal       Principal         Data Humme + Servicios Online + mtDAT + SilverDAT       Principal       Principal         Información       Principal       Principal       Principal       Principal         Prod de Visicula       Principal       Principal       Principal       Principal       Principal         Prod de Visicula       Principal       Principal                                                                                                    | 版                                                                                                    |                                                                |                                            |
| National Process     Variant 0.23 Date # 0.1/2001 - 1     Image and the state of the state of the st                                                                                                    | QAT-Home + Servicios Onlin                                                                                                    | ts = <u>myDAT</u> = SilverDAT                                  | to, Test Fikal: DAT GmbH - Desconectar     |
| Intoensection Expedientes Tpo de Vehiculo: Morisulo Morisulo Tipo de impusato: Morisulo Bimportes (catal de la reparación ed vehiculo de la reparación ed vehiculo de la reparación ed vehiculo per decomer la veniculo de la reparación. Expedientes ecompres (derende impusato: Morisulo de vehicado per Roseda, Test Oresto portes de terma de compres (derende impusato: Morisulo de vehicado per Roseda, Test Venitado per Roseda, Test Velver 1 Sataamine   Antaakae:   Berner Velver 1 Sataamine   Antaakae:   Berner                                                                                                    | Henu Frincipal Functiones                                                                                                    | Verview 0.25 Dates E 01/2005 - 1 💮 Manual repide               | 2                                          |
| Expediente:       Tpo de Valázido:       Morifulo:       Tpo de Valázido:       Morifulo:       Bilmportes (publication)       Bilmportes (publication)       October       Morifulo:       Bilmportes (publication)       Morifulo:       Bilmportes (publication)       Morifulo:       Bilmportes (publication)       Morifulo:       Differentiane medanisados)       Morifulo:       Morifulo:       Morifulo:       Dimportes (publication)       Morifulo:       Morifulo:                                                                                                    | Información                                                                                                    | 🛄 Nro, Expediente 🗉 Equipamientos 🖽 Estado del vehículo 🖽 Calo | ular III Vehicular III Cliente             |
| Tipo de Vehiculo:<br>Tipo de impuesto:<br>Noro. de Markoulo:<br>Bilmportes ( <u>bruéz</u> ) neto<br>(desemaies redonisados)<br>Bilmportes ( <u>bruéz</u> ) neto<br>(desemaies redonisados)<br>Bilmportes ( <u>bruéz</u> ) neto<br>(desemaies redonisados)<br>Bilmportes ( <u>bruéz</u> ) neto<br>(desemaies redonisados)<br>Bilmportes ( <u>bruéz</u> ) neto<br>(desemaies redonisados)<br>Bilmportes ( <u>bruéz</u> ) neto<br>(desemaies redonisados)<br>Bilmportes ( <u>bruéz</u> ) neto<br>(desemaies redonisados)<br>Bilmportes ( <u>bruéz</u> ) neto<br>(desemaies redonisados)<br>Bilmportes ( <u>bruéz</u> ) neto<br>(desemaies redonisados)<br>Bilmportes ( <u>bruéz</u> ) neto<br>(desemaies redonisados)<br>Bilmportes ( <u>bruéz</u> ) neto<br>(desemaies redonisados)<br>Bilmportes ( <u>bruéz</u> ) neto<br>(desemaies redonisados)<br>Bilmportes ( <u>bruéz</u> ) neto<br>(desemaies redonisados)<br>Bilmportes ( <u>bruéz</u> ) neto<br>( <u>bruéz</u> ) neto<br>( <u>bru</u> | Expedientei                                                                                                    | Estado                                                         |                                            |
| The de impounds:<br>Nor. de Motriouis<br>Bimportes (2020) 1 effo<br>decemaies redendedos)<br>Decemaies redendedos<br>Decemaies redendedos<br>Decemaies redos<br>Decemaie                                                                                                    | Tipo de Vehículo:<br>Matricula:                                                                                                    | Expediente Mandante Spen-A                                     | tenant (7000-00)                           |
| Noro. de Motrioulis         Bimportes (puto) ( neto<br>(datamalas redondeados)         Deciónes         Bimportes (puto) ( neto<br>(datamalas redondeados)         Morce <sup>®</sup> ( P1 jameo jecconer is versite)         Morce <sup>®</sup> ( P1 jameo jecconer is versite)         Morce <sup>®</sup> ( P1 jameo jecconer is versite)         Morce <sup>®</sup> ( P1 jameo jecconer is versite)         Morce <sup>®</sup> ( P1 jameo jecconer is versite)         Morce <sup>®</sup> ( P1 jameo jecconer is versite)         Morce <sup>®</sup> ( P1 jameo jecconer is versite)         Morce <sup>®</sup> ( P1 jameo jecconer is versite)         Morce <sup>®</sup> ( P1 jameo jecconer is versite)         Morce <sup>®</sup> ( P1 jameo jecconer is versite)         Morce <sup>®</sup> ( P1 jameo jecconer is versite)         Matricale compres         Contrato de verta.         Contrato de verta.         Contrato de verta.         Contrato de verta.         Contrato de verta.         Contrato de verta.         Contrato de verta.         Contrato de verta.         Contrato de verta.         Contrato de verta.         Contrato de verta.         Contrato de verta.         Contrato de verta.         Contrato de verta.         Mortes de verta.         Contrato de verta.         Contrato de precise </td <td>Tipo de impuesto:</td> <td>Premera Kilometraje*</td> <td>tehning da</td>                                                                                                    | Tipo de impuesto:                                                                                                    | Premera Kilometraje*                                           | tehning da                                 |
| Bimportes (rulg) ( neto<br>(dazimalas redondados)         Dimprimir Formulano<br>Varvación de Valoración<br>Resultado de la reparación<br>Equipamientos especieles<br>Cantrado de Valoración<br>Compris<br>Oferta de ventas<br>Cantrado de Valoración<br>Resultado de la reparación<br>Edutamiento de ventas<br>Cantrado de Valoración<br>Compris<br>Oferta de Ventas<br>Contrato de Valoración<br>Ventas<br>Oferta de Ventas<br>Contrato de Valoración<br>Ventas<br>Oferta de Ventas<br>Contratos<br>Ventas<br>Oferta de Ventas<br>Contratos<br>Ventas<br>Oferta de Ventas<br>Contratos<br>Ventas<br>Oferta de Ventas<br>Contratos<br>Ventas<br>Oferta de Ventas<br>Contratos<br>Ventas<br>Oferta de Ventas<br>Contratos<br>Ventas<br>Oferta de Ventas<br>Contratos<br>Ventas<br>Oferta de Ventas<br>Contratos<br>Ventas<br>Oferta de Ventas<br>Contratos<br>Ventas<br>Oferta de Ventas<br>Contratos<br>Ventas<br>Oferta de Ventas<br>Contratos<br>Ventas<br>Oferta de Ventas<br>Contratos<br>Ventas<br>Oferta de Ventas<br>Contratos<br>Ventas<br>Oferta de Ventas<br>Contratos<br>Ventas<br>Ventas<br>Ve                                                                                                    | Nro. de Matricula:                                                                                                    | Código auropero                                                | Codes DAT                                  |
| (decentales redundados)         Deciones         Udreción de Velicula Usado<br>Prótoción de Velicula Usado<br>Prótoción d                                                                                                    | El Importes bruto 1 neto                                                                                                    | Tipo de vehícolo" Tarismo                                      |                                            |
| Desciones     Desciones                                                                                                    | (decimales redondeados)                                                                                                    | Marca* IP1 university seleccioner la Nerce del vehicutol       |                                            |
| Der province Formulario     Werssion     Werssion                                                                                                    | E Deciones                                                                                                    | Nodelo* (P1 wisero teleccioner el Molto )                      |                                            |
| Metricule     Districule       Producelo de Valoración<br>Resultation de la reparación<br>Canterato de la Precise<br>Canterato de compre<br>Contrato de venta;<br>Contrato de Venta;<br>Contrato de Venta;<br>Venta:<br>Oferta de Venta;<br>Contrato de Venta;<br>Venta:<br>Oferta de Venta;<br>Venta:<br>Oferta de Venta;<br>Venta:<br>Venta:<br>Ven                                                                                                    | El Imprimir Formulario<br>Valoreción de Vehiculo Usado                                                                                                    | Versión* (P1 universi eleccionaria Versión)                    |                                            |
| Buspanientos especiales<br>Cantal del Precio     3     Targete de orculación Vieticulo según 1       Oresto de Compra<br>Contrado de Ventas<br>Contrado de Ventas<br>Contrado de Ventas<br>Contrado de Ventas<br>Contrado de Ventas<br>Compra<br>Venta<br>Oferta de Ventas<br>Compra<br>Venta<br>Oferta de Ventas<br>Compra<br>Ventas<br>Velver ( Secondaria<br>Velver ( Secondaria<br>Velve                                                                                                    | Protocolo de Valoración<br>Resultado de la reparación                                                                                                    | Matricala CONOV                                                | Vehiculo-tittir.                           |
| Creta de compra<br>Cantrado de compra<br>Contrado de compra<br>Contrado de vento.<br>Contrado de vento.<br>Contrado de vento.<br>Contrado de vento.<br>Contrado de vento.<br>Compra<br>Venta<br>Oferta de vento.<br>Compra<br>Venta<br>Oferta de vento.<br>Compra<br>Venta<br>Oferta de vento.<br>Compra<br>Venta<br>Oferta de vento.<br>Compra<br>Venta<br>Oferta de vento.<br>Compra<br>Venta<br>Oferta de vento.<br>Compra<br>Venta<br>Oferta de vento.<br>Compra<br>Venta<br>Oferta de vento.<br>Compra<br>Venta<br>Oferta de vento.<br>Compra<br>Venta<br>Oferta de vento.<br>Compra<br>Venta<br>Oferta de vento.<br>Compra<br>Venta<br>Oferta de vento.<br>Compra<br>Venta<br>Oferta de vento.<br>Compra<br>Venta<br>Oferta de vento.<br>Compra<br>Venta<br>Velver ( Sizuamte<br>Velver ( Sizuamte<br>Velver ( Sizuamte<br>Velver ( Sizuamte<br>Velver ( Sizuamte<br>Velver ( Sizuamte                                                                                                    | Equiparvientos especiales<br>Cartal del Precio                                                                                                    | 3                                                              | familia de ormulación Vistoriale escrito 1 |
| Oferta de Veita,<br>Cantrado de Veita,<br>Cantrado de Veita,<br>Cantrado de Veita,<br>Cantrado de Veita,<br>Cantrado de Veita,<br>Cantrado de Veita,<br>Compra<br>Vente<br>Oferta de Veita,<br>Compra<br>Vente<br>Oferta de Veita,<br>Anular stock<br>Anular stock<br>Anular vita,<br>Impercionado en Soluzionis<br>Veitar Alsumana   Actualizac   Berrer     1     Impercionado en Soluzionis<br>Oferta de Veita,<br>Modificación 3/01/2005<br>Anexe 3/01/2005<br>Veitar Alsumana   Actualizac   Berrer       Uesto     Veitar Alsumana   Actualizac   Berrer     Veitar Alsumana   Actualizac   Berrer                                                                                                    | Oferta de compra                                                                                                    | Double Last will                                               | The second second second second            |
| Bothered all contraint     Modificación por Rosseto, Test     1     úttima Modificación 3/01/2005       Compra<br>Venta<br>Oferta<br>Anular stock<br>Anular stock<br>Anular vto.<br>Imprimi<br>Historial de precise     Venta<br>Venta<br>Venta                                                        | Oferta de venta.                                                                                                    |                                                                | inspectionado el [00/4000                  |
| Compra<br>Vente<br>Oferta<br>Anular stock<br>Anular vto.<br>Imprime<br>Historial de precise<br>Usiver al sumano   Actualizer   Borrer<br>Usiver   Sauaente<br>Volver   Sauaente<br>Volver   Sauaente<br>Volver   Sauaente<br>Volver   Sauaente<br>Volver   Sauaente<br>Volver   Sauaente<br>Volver   Sauaente<br>Volver   Sauaente<br>Volver   Sauaente                                                                                                    | E Otras opciones                                                                                                    | Modificado por Rosato, Test                                    | ültima Nodifización 3/01/2005              |
| Oferta<br>Anular stock<br>Anular vita.<br>Dreprimie<br>Borrar<br>Historial de precise<br>Juite                                                                                                    | Compra<br>Vente                                                                                                    | Realizado por Rozato, Teit                                     | Arexx 3/01/2005                            |
| Anular vita.<br>Dispramir<br>Borrar<br>Historial de precise<br>Junte<br>Distriction                                                                                                    | Oferta<br>Anular stock                                                                                                    | Usiver al sumano   Actualizar   Borrer                         | Volver   Signamus                          |
| Borrar<br>Hekanial de preciso<br>Juno                                                                                                    | Anular vta.<br>Imprene                                                                                                    |                                                                |                                            |
| juno                                                                                                    | Borrar<br>Historial de scenies                                                                                                    |                                                                |                                            |
| Listo 🔮 Internet                                                                                                    | The second second secon |                                                                |                                            |
|                                                                                                    | Linto                                                                                                    |                                                                | Sternet                                    |
| The second second                                                                                                    |                                                                                                    |                                                                | AREA ON ARRIVAL                            |

- 1 Introduzca la fecha de matriculación, el kilometraje y el año de fabricación.
- 2 Si Ud. conoce el código Europeo DAT del vehículo, introdúzcalo en esta casilla. De ese modo el programa reconocerá automáticamente marca, modelo y versión (sólo para usuarios abonados al servicio DAT-€uropa)
- 3 En caso contrario, elija manualmente el vehículo con los menús desplegables.

| Archivo Edición Ver Favoritos Herra          | nierkas Ayuda                       |              |                   |                       |                       |                            |                        |
|----------------------------------------------|-------------------------------------|--------------|-------------------|-----------------------|-----------------------|----------------------------|------------------------|
| 3 Arts · O · 🖹 🗟 🏠                           | Disqueda                            |              |                   |                       |                       |                            | At .                   |
|                                              | and the second second second second | Favoritos    | 0 8               | S = -                 | 12 3                  |                            |                        |
| Direction 👸 http://232.39.43.23:0000/co/fr   | EskPhanUpdate.do                    |              |                   |                       |                       |                            | - E v                  |
| Google -                                     | Buscar en la Web                    | . 20         | ptiones 🤌         |                       |                       |                            | ۰.                     |
| 15.A                                         |                                     |              |                   |                       |                       |                            | ^                      |
| QAT-Home + Servicios Online +                | myDAT + SilverD                     | AT.          |                   |                       |                       | + : Rosato, Test Filial: I | OAT GmbH - Desconectar |
| Henu Fritopal Runciones 200                  | nim 0.23 Datos E                    | 01/2005 -    | 1 C Nerus         | d régide              |                       |                            |                        |
| Enformación 👢                                | Nro. Expediente                     | 🗄 Equip      | amientes 🖽        | Estado del vehic      | ulo 🖽 Calcular 🖽 🖲    | rehiculo 🖽 Cliente         |                        |
| Expediente: 5001340                          | tada Cierca                         |              |                   | 100401                |                       |                            |                        |
| Vehiculo) Seat                               | Expediente                          | 58.01.340    |                   | Handante              | Span-Mandart (7000000 | 0 /*                       |                        |
| Netricula: 804020Y                           | Primera<br>Matriculación*           | 1/11/1959    | 17                | Kilometruje*          | 108.000               | tabricación                | 1550 👻                 |
| impuesto: diferencia                         |                                     |              |                   | Código auropeo        |                       | Godino DAT                 | 5290460997             |
| Nro. de<br>Netricula: 5                      | Tion de vehiculo*                   | Turinto      |                   | DATE                  | ter mit de la         |                            | 1                      |
|                                              | Marca*                              | See          |                   |                       |                       |                            | /                      |
| 🗄 Importes <u>bruto</u>   neto               | Madela                              | Tolesin 1 91 | 70.99 1M 66 .90   | CV 4 CE - 355 1999-20 | 030 1490              | /                          |                        |
| Compra rieto: 6130,00                        | Versión*                            | Line Stella  | 1896 . 66 . 90 CV | Afo 1999-2003 [1]     | saw (real             | /                          |                        |
| Cociones                                     | Netricula                           | B0402VY      |                   |                       |                       | Vehiculo-dNr.              |                        |
| B Imprime Formulario                         |                                     |              |                   |                       | Tariste de orqui      | actin Vehicula aspin 1     |                        |
| Protocolo de Valoración                      |                                     | Rosato Ter   | 1                 |                       | 104004900000          |                            | 301006                 |
| Equipamientos especiales                     | speccenate per                      | noodely, res |                   |                       |                       | Lister continuos en        | T.T.                   |
| Cartal del Precio<br>Oferta de compra        | Modificado por                      | Rosato, Te   | sto :-            |                       |                       | Office Modificeción        | 3/01/2005              |
| Contrato de compra<br>Oferta de venta.       | Resizedo por 1                      | Rosato, Ta   | et.               |                       |                       | Arse 20                    | 1/02/2005              |
| Contrato de Veinteau Va<br>Pl Otras obciones | storr al sumana                     | Actualiza    | :   Barcer        |                       |                       |                            | Volves   Espants       |
| Comera                                       | 7                                   |              | ₹                 |                       |                       | 1                          |                        |
| Oferta                                       |                                     | ,            |                   |                       | L,/                   | /<br>] [                   | Щ                      |
| Anular stock                                 | 6                                   |              | L   7             | 1 1                   | 2                     | 3                          |                        |
| Impenie                                      | U                                   |              |                   | •                     | <u> </u>              |                            |                        |
| 41<br>                                       |                                     |              |                   |                       |                       | 6                          | 🔮 Internet             |

- 1 Se generará el código DAT €uropa si éste no hubiera sido utilizado para realizar la selección del vehículo.
- 2 Se generará el código DAT automáticamente (utilizar este código para eventuales consultas con nuestro departamento técnico).
- 3 En estos campos opcionales puede Ud. registrar el número de bastidor o el documento de circulación.
- 4 Enlaces de Navegación, con los mismos pasa Ud. a la siguiente ventana para completar el proceso de valoración.
- 5 Aquí recibe Ud. las informaciones básicas sobre el vehículo y el precio de compra (bruto o neto según lo que se haya activado). El precio de venta y el margen de ganancia bruto se mostrarán solo si pincha Ud. sobre el "+" que se encuentra junto al título Importes.
- 6 Haciendo click sobre este enlace vuelve Ud. al sumario de expedientes sin salvar esta valoración. Puede Ud. salvarla haciendo click sobre el enlace <u>"Actualizar</u>".
- 7 Con este enlace borrará Ud. todos los datos introducidos para volver a comenzar (por ejemplo, si hubiera equivocado en la selección del vehículo).

| also DAT Unition: Hyp. Lepethente - Microso                                                                                                    | rt Internet Explanat                              |                                                       | - 6                    |
|----------------------------------------------------------------------------------------------------|---------------------------------------------------|-------------------------------------------------------|------------------------|
| Bary, //212 11 41 21 0000 - SilverDAT                                                                                                    |                                                   |                                                       |                        |
| cremente/reducción por Primera Matric                                                                                                    | stación 🗂 nos 🚱 😪 🚴 🔳                             | - 🖂 🖾 - 35                                            |                        |
| a. Natriculación según documentación 1/1                                                                                                    | 1/1999                                            |                                                       | 10.00                  |
| er veniouo                                                                                                    | 1 4 4 4 4 4 4 4 4 4 4 4 4 4 4 4 4 4 4 4           |                                                       |                        |
| errentile and man de material and a                                                                                                    | Codones 🥔                                         |                                                       |                        |
| areconn por mes de matricolación                                                                                                    |                                                   |                                                       |                        |
| Kaimeses<br>securitais del Tatal                                                                                                    |                                                   | - Presto Test Skal                                    | DAT GmbH - Decorpect   |
| ecentaria per rostricciación. Total                                                                                                    | 0.00 €                                            | T I Rusaw, rescriedo                                  | OHI GHUH - DESCRIPTION |
| Actualizar   Cancelar                                                                                                    | Aceptar                                           |                                                       |                        |
| and the second second se | uipamientos 🗄 Estado del                          | l vehículo 🖽 alcular 🗉 Vehículo 🖽 Cliente             |                        |
| 🔹 internet                                                                                                    | $T \setminus I$                                   |                                                       |                        |
| iculo) Seat Exped                                                                                                    | ience 5801.340 Ma                                 | ndante Span-Manaant (700000)                          |                        |
| icula: BD4020Y P<br>Matricul                                                                                                    | ación <sup>+</sup> 1/1/1999 🔀 Kilom               | atraje* 108.000                                       | 1950                   |
| de LVA sobre<br>useto: diferencia                                                                                                    | Código e                                          | urspec                                                | STRANSPORT             |
| de                                                                                                    |                                                   | DAT-E I I I I I I I I I I I I I I I I I I I           | DITECTORIES 1          |
| Tipo de ver                                                                                                    | Koula Turisno                                     | Thttp://212.19.41.01:8080-5                           | ilverBAT 💶 🗖 🔛         |
| mportes bruto   neto                                                                                                    | lanca* Sea                                        | Precio de Yesta Bruto legún es                        | todistices DAT         |
| cimales redondeados) M                                                                                                    | Idelo* Totelo 1.9 T0190 1M, 66 , 90 CV, 4 GL, Año | 0 1999-2003 D 149 Para kilometrajan de referencia nor | malas 7.876,00 €       |
| Vente reto: 7553,00 Ve                                                                                                    | rsión* Le4 Stele, 1996 , 66 , 90 CV, 4/o 1999-20  | 03[1] Km de referencia                                | 97.000 km              |
| Neb                                                                                                    | icula DHOIVY                                      | Vehicula km                                           | 105.000 km             |
|                                                                                                    |                                                   | T. Corrección DAT para más km                         | -3,8 %                 |
| more Formulatio                                                                                                    | Posto Test av                                     | Correction manual (max, 5%)                           | - N.                   |
| alpreción de Vehiculo Usedo                                                                                                    | s pipe (Holdal), reor (Mal                        | Carrection DAT                                        | -295,37 E              |
| rotocolo de valoración Modificad                                                                                                    | o por Rosato, Test                                | Corrección manual                                     | 0,00 €                 |
| aupamientos especiales Restand                                                                                                    | o por Rosato, Test                                | Corrección total por Kilometroje                      | -295,37 €              |
| Yerta de compra                                                                                                    | and   Artushar   Barrer                           | Attualizar                                            | 1 Cancelar   Aceptar   |
| Verta de verta.                                                                                                    | SALL I HELERANN, I SHILLER.                       |                                                       |                        |
| Contrato de Ventas                                                                                                    |                                                   |                                                       |                        |
| lomora                                                                                                    | -1                                                |                                                       |                        |
| Jenta<br>Merte                                                                                                    |                                                   | E Listo                                               | Internet               |
| mular stock                                                                                                    |                                                   |                                                       | A CONTRACTOR           |
|                                                                                                    |                                                   | 3                                                     | Storman                |

- 1 Haciendo click sobre estos iconos podrá Ud. introducir correcciones manuales por matriculación o kilometraje.
- 2 Para su mejor orientación, la barra superior de la ventana activa aparecerá coloreada en azul, mientras que las otras se volverán grises.
- **3** Haciendo click sobre el enlace **Equipamientos** o sobre **Siguiente**, pasará Ud. a la siguiente ventana, que le permitirá hacer una valoración más detallada considerando los equipamientos.

#### Ventana "Equipamientos"

| Алы • 🙄 🛛 📓 🔮                                       | 🎧 💭 Bisqueda 👷 Favorkos 🚱 🔂 - 🎼 🔳 - 🥃 🗱                                                                                                | 3                                                                                                    |
|-----------------------------------------------------|----------------------------------------------------------------------------------------------------|----------------------------------------------------------------------------------------------------|
| 000 a http://212.19.41.21:80                        | 80(u2)(httdt/whideConfig/New.do                                                                                                    |                                                                                                    |
| ogle -                                              | 💌 🍘 Buscar en la Web 🔹 🍋 Optiones 🥔                                                                                                    |                                                                                                    |
| N                                                   |                                                                                                    |                                                                                                    |
| QAT-Home + Servicios 0                              | nline + myDAT + SilverDAT                                                                                                    | Rosato, Test Filial: DAT GmbH - Desconector                                                                      |
| NU Frincipal Functiones                             | Versión 0.23 Datos E 01/2005 - 1 (7) Menual resido                                                                                     | and the second second second second second second second second second second second second second second second |
| Información                                         | 🗉 Nro. Expediente 📕 Equipamientos 🗉 Estado del vehículo 🖽                                                                              | Calcular III Yehiculo III Cliente                                                                                |
| pedientei 5001340                                   | Estado Oferta                                                                                                    | Ventono Elaboración   Valor del equipamiento                                                                     |
| to de Seat                                          | DEquipamiento de serie 2                                                                                                    |                                                                                                    |
| Aricula: BD402VY                                    | El Equipamientos especiales - Posibles en Fóbrio Disp                                                                                  | onibles                                                                                                    |
| o de EVA sobre<br>nuesto: diferencia                | Alerne artirroto                                                                                                    |                                                                                                    |
| o.de                                                | Caja de cantisos extornátice (4 vel.)<br>Costrol artisleolizaciento electrónico (ESE)                                                  |                                                                                                    |
| Aricule:                                            | + Paquete invierno                                                                                                    |                                                                                                    |
| Importes bruto   neto                               |                                                                                                    |                                                                                                    |
| ecimales redondeados)                               | El paquetes de equipamientes - no disponibles                                                                                          |                                                                                                    |
| Vente reto: 7553,00<br>Macreo neto: 1422,00         | El equipamientos adicionales Disp                                                                                                    | onbles                                                                                                    |
| Compra neto: 6130,00                                |                                                                                                    |                                                                                                    |
| Deciones                                            |                                                                                                    |                                                                                                    |
| Imprime Formulario                                  |                                                                                                    |                                                                                                    |
| Valoración de Valoración<br>Protocolo de Valoración | Induya los equipamientos de serie, Equipamientos especiales, paquete                                                                   | e de equipamientos y equipamientos adicionales en el lado                                                        |
| Resultado de la reneración                          | derecho de la página. En la ventana Valor del equipamiento puede Ud.<br>puede Ud. también definir un valor global de los equipamientos | adaptar los equipamientos individualmente. Como alternativa                                                      |
| Cartel del Pr                                       | Valor global de los equipamientos 4                                                                                                    |                                                                                                    |
| Cuntrato de                                         | Volver al sumario I Actualizar                                                                                                    | Qolver   Siguiente                                                                                               |
| Oferta de verta.<br>Contrato de Ventas              | ▲ 3                                                                                                    |                                                                                                    |
| Otras opciones                                      |                                                                                                    |                                                                                                    |
| Vicela                                              |                                                                                                    |                                                                                                    |

- Por defecto, el desplegable de los equipamientos de serie aparece siempre cerrado. Haciendo click sobre el signo "+" los mismos se harán visibles. Existe también la posibilidad de eliminar de la lista aquellos equipamientos que no se encuentren en el vehículo (p.ej. si el dueño le ha quitado la radio, o si la misma está dañada, o si se trata de un vehículo importado de otro país donde un determinado equipamiento no suele venir de serie).
- 2 Se pueden seleccionar los equipamientos opcionales que traiga el vehículo haciendo click primero sobre el equipamiento en cuestión y luego sobre la flecha que apunta a la derecha. El equipamiento aparecerá entonces en la casilla de la derecha, significando que ha sido seleccionado para su valoración.
- **3** Se puede introducir manualmente un equipamiento adicional, y hacerlo activo haciendo click sobre la correspondiente flecha a la derecha.
- 4 Como alternativa, se puede obviar el cálculo exacto de los equipamientos introduciendo aquí un valor global para los mismos (discrecional, recomendado sólo para operadores con mucha experiencia).
- 5 Con "Actualizar" se guardarán los equipamientos seleccionados .

| Stead AT Dellace Equipament                                                                                                    | n - Micro 🗟 http://212.19.41.21:8080 - Silver                                                                                                    |                                                                                                    |
|----------------------------------------------------------------------------------------------------|----------------------------------------------------------------------------------------------------|----------------------------------------------------------------------------------------------------|
| 17400 - 12000 - 140 - Panesburg - 14<br>- 27 Atrilis - 🧿 - 🖹 🖹 🔮                                                                                                    | Paquata invierna<br>-Lavaforos<br>- Synthores calefactados<br>- Asientos defanteros calefactados                                                                                                    | 21.33<br>11.33                                                                                                    |
| Congle - Environme - Servicios Online<br>DAT-Home - Servicios Online<br>Netro Principal Functiones<br>Inferenciación<br>Expediente: 5001.340                                                                                                    | E + miDA<br>c + miDA<br>Divro. Ex<br>Estado                                                                                                    | Resato, Test Rikal: DAT GmbH - <u>Desconector</u> Ecarcular E Vehiculo E Cliente      Ventono Elaboración   <u>Valor del equipamiento</u>                                                                                                    |
| Fipo de Seat                                                                                                    | E Equic Clas                                                                                                    | <b>↓</b>                                                                                                    |
| Topo de Evil sobre<br>impuesto: diferencia<br>Nerioula:<br><b>Emportes i</b> <u>cuto</u> ( neto<br>(decimieles redundesdos)<br>Venta neto: 7953,00<br>Margen neto: 2423,00<br>Compra neto: 6130,00                                                                                                    | Equipamientos espectares * Postores en Poonto     Alerne antinoto     Cale de cantias estanditos (4 vel.)     Control antinestramento electrónico (EBP:     Procurso internamio electrónico (EBP:     Procurso internamiono     Procurso internamiono     Procurso     Procurso internamiono     Procurso     Procurso     Procurso | Disponibles                                                                                                    |
| Oucciones     Unprimir Formulario     Valoración de Unicado Unado     Protocolo de Valoración     Resultado de la reparacipio     Educamiento: especiales     Cartal del Presis     Oferta de compra     Contrato de compra     Contrato de compra     Oferta de compra     Oferta     Oferta     Oferta     Oferta     Oferta     Oferta     Oferta     Oferta     Oferta     Oferta     Oferta     Oferta     Oferta     Oferta     Oferta     Oferta | Induya los squipamientos de serie, Equipamientos e<br>derecho de la pógina. En la ventana valor del equipa<br>puede Ud. también definir un valor global de los equi<br>valor global de los equipamientos €<br><u>Volver, al sumario</u>   <u>Actualizar</u>                                                                                                    | speciales, paquetes de equipamientos y squipamientos adicionales en el lado<br>miento puede Ud. adaptar los equipamientos individualmente. Como alternativo<br>ipamientos .<br>Solvat i Sisuiente                                                                                                    |
| Anular stock                                                                                                    |                                                                                                    | R                                                                                                    |
|                                                                                                    |                                                                                                    | I TOWN THE REAL PROPERTY AND A DESCRIPTION OF THE REAL PROPERTY AND A DESCRIPTION OF THE REAL PR |

- 1. Haciendo click sobre este icono se puede visualizar la composición del paquete seleccionado (cuando haya paquetes disponibles). En este ejemplo, el "paquete invierno" trae Lavafaros, eyectores calefactados y asientos delanteros calefactados.
- 2. Haciendo click sobre este enlace se puede ver el P.V.P. del equipamiento seleccionado en el año de matriculación.

#### Ventana "Valor del equipamiento"

| Atria Atria                                                       | 2 1 3                       | Banasta Gilfavertes Strateseda Cd. Chr              |                            |                    |                     |                          |               |               |                           |
|-------------------------------------------------------------------|-----------------------------|-----------------------------------------------------|----------------------------|--------------------|---------------------|--------------------------|---------------|---------------|---------------------------|
| narman D http://dat.des                                           | A DAVE delawaka             | de ordebrestes de bidden affetterikide likterik     | Attinut a sure of          | Forder Crievel MC. | a in Link           | nonie 544Pinna           | Alexa in the  | aber will     | Atr Mend                  |
| and the state in the state                                        | (expression)                |                                                     | -unit of the second second | Mericore           | 100-100             |                          |               | anayer (      |                           |
|                                                                   |                             |                                                     |                            |                    |                     |                          |               |               |                           |
| DAT-Home                                                          |                             |                                                     |                            |                    |                     | - : Brt                  | o Filiel: DA1 | GmbH          | Daasanasta                |
| Manu Presspal Punch                                               | on es                       | Versión 0.31 Datas E 05/2005 - 1 🗇 Manual r         | <u>soido</u>               |                    |                     |                          |               |               |                           |
| Información                                                       |                             | EN* Expediente Etaipamientins Etat                  | ido del vehículo 🗄 t       | alcular i          | 🗄 Vehis             | whe Ette                 | mta.          |               |                           |
| Expediente: 50352                                                 | 45                          | Estade Oferta                                       |                            |                    |                     | Ventan                   | e Critrada    | de datas<br>O | Vielar del<br>guipamiento |
| Vehicule: Audi                                                    |                             | 1                                                   | Fecha de instalación       | P.V.P.             | Viejo               | Tipo                     | DAT           | *             | manual                    |
| Matrioulai 39490                                                  | FD                          | Forte contentes consistentes                        | (Markened                  |                    |                     |                          |               |               | 0.000                     |
| impuesto: diferer                                                 | nola                        | Acabado interior: Embellecadores imatera            |                            |                    | - 22                | -                        |               |               |                           |
| 9º Matricula:                                                     | 125-2                       | Vavona' brillarte                                   | Q                          | 165,00             | 63                  | 13                       | 23,00         | 1             |                           |
| E Importes bruto i n                                              | eta                         | Tapiceria : piel 'Vachette'                         |                            | 1.092,00           | \$3                 | 1.                       | 153,00        | 5             |                           |
| (neto, decimales redor                                            | ndeados)                    | Representative delettero central                    |                            | 132,00             | 53                  | TT                       | 19,00         | <b>C</b> -1   |                           |
| Actual P                                                          | ranástica                   | Climatizador automático                             |                            | 1,469,00           | 53                  | TI                       | 206,00        | 1             |                           |
| Campier, Postojau                                                 |                             | Gencho de remolque (Isola desmontable)              |                            | 728,00             | 53                  | T.                       | 102,00        | FI            |                           |
| El Imprene Formulano                                              | 0                           | Regulación lumbar eléctrica asientos<br>del enterce | ( <u> </u>                 | 143,00             | 53                  | TI (                     | 20,00         | <b>F</b> 1    | -                         |
| Protocolo de Velico<br>Protocolo de Valora                        | LEIRD DEBUG                 | Valor del Vehiculo                                  |                            |                    | Valore              | n de lux es              | (uipanien)    | ine (red      | (obeshoe                  |
| Presultado de la rep<br>Equipamientos espe<br>Protocolo del pronó | aración<br>aciales<br>stico | Valor relativo del vehiculo                         | 47,4 %                     |                    | a dribe             | original de k<br>mientos | 35            |               | 3.729,08 €                |
| Cartel del Precio<br>Oferta de compra                             |                             | Presio de Venta corregido manualmente               | 10.801,00 €                |                    | Valor to<br>opcione | atal de las e<br>alex    | quip.         |               | 524,00.€                  |
| Cantrato de compri<br>Oferta de venta.                            | •                           | Ultima Lista de PuP en año de<br>metroplación       | 25.140,00 €                |                    | Valor g             | ikibal                   |               |               | 0,00 €                    |
| E Otras apoiones                                                  |                             | precio original incl. equip. espec.                 | 29.869.00 %                |                    | Valor g             | lobal de los             |               |               | 524,00 %                  |
| Compra<br>Compra (stock)<br>Venta                                 |                             |                                                     |                            |                    | Valor g             | lobal de los             |               | r.            | •                         |
| Cfarta                                                            |                             | Volver, el sumerio i Actualizar i Baset             |                            |                    |                     |                          |               | Mahear        | l Siguianta               |
| Anular stock<br>Anular vta.<br>Imprimir                           |                             |                                                     |                            |                    |                     |                          |               |               |                           |

1 Si el enlace activo no está subrayado, entonces se encuentra Ud. en la ventana "Valor del equipamiento". En tal caso puede Ud. volver a "Selección del equipamiento" mediante el enlace "<u>Selección</u>".

| terre a terre del cate develo                                                                                                    | de referències duis bilition - afritonekiris-                                                                                                    | Address of the second second s | interference                                                    | in-tetr                                                                                | onkattiv                                                                                   | white California                                      | abor will       | Atr Wrede                                                  | . 16 |
|----------------------------------------------------------------------------------------------------|----------------------------------------------------------------------------------------------------|----------------------------------------------------------------------------------------------------|-----------------------------------------------------------------|----------------------------------------------------------------------------------------|--------------------------------------------------------------------------------------------|-------------------------------------------------------|-----------------|------------------------------------------------------------|------|
| På1-tisms                                                                                                    |                                                                                                    |                                                                                                    |                                                                 |                                                                                        | - : Br                                                                                     | to filiel: DAT                                        | GmbH            | - Desconector                                              |      |
| Ing Process Public                                                                                                    | E Nº Excediente                                                                                                    | ado del vehicula - 🗉 🕻                                                                                                    | alestar B                                                       | Vehic                                                                                  | ele Bri                                                                                    | ente                                                  |                 |                                                            |      |
| spediente: 5015208                                                                                                    | Extense Oferta                                                                                                    | -                                                                                                    |                                                                 | _                                                                                      | Venta                                                                                      | an Entrada                                            | de datas        | Velar del                                                  | 1    |
| Npode Audi<br>Vehiculo: Audi<br>Natricula: 3949CFD                                                                                                    | Provincemination experiates                                                                                                    | Fecha de instalación<br>[MPI/AAAA]                                                                                                    | Ρ.ψ.Ρ.                                                          | Viejo                                                                                  | Tipo                                                                                       | DAT                                                   | +               | manual                                                     |      |
| Provesto aterencia<br>Provesto aterencia<br>Provesto aterencia<br>atrusta productionales redondeados)<br>Actual Production<br>Compres 9543,00<br>Dipolonee<br>Dipolonee<br>Provesto aterenciano<br>Valorencia de Unional Incento                                                                                                    | Acabado interior: Embelleondores 'madere<br>Vavona' brillarte<br>Tapiceria : piel 'Vashette'<br>Reposabratos delantero central<br>Climatizador automótico<br>Gancho de remolque (Izola desmontable)<br>Repulación lumbar eléctrico asientos<br>delanteros | 2                                                                                                    | 1,092,00<br>1,092,00<br>1,32,00<br>1,469,00<br>728,00<br>143,00 | 53<br>53<br>53<br>53<br>53<br>53<br>53<br>53<br>53<br>53<br>53<br>53<br>53<br>5        |                                                                                            | 23,00<br>153,00<br>19,00<br>206,00<br>102,00<br>0,000 | ZLEELE          | 8                                                          |      |
| Protocolo da Valanación<br>Protocolo de la reparación<br>Escularamento anacción<br>Escularamento anacción<br>Protocolo del prosbelo<br>Cartesi del Presso<br>Oferta de compro<br>Cartesi de compro<br>Cartesi de compro<br>Cartesi de compro<br>Oferta de compro<br>Oferta de compro<br>Oferta de compro<br>Oferta de compro<br>Oferta de compro<br>Oferta de compro<br>Oferta de compro<br>Oferta de compro<br>Compro<br>Cartesi de compro<br>Compro<br>Cartesi de compro<br>Compro<br>Cartesi de compro<br>Compro<br>Cartesi de compro<br>Compro<br>Cartesi de compro<br>Compro<br>Contrato de compro<br>Compro<br>Compro | Valor del Vehiculo<br>Valor relativo del vehiculo<br>Precio de Venta corregido manualmente<br>Ultima Lista de PAP en año de<br>matricolación<br>precio original Incl. equip. espec.<br><u>Valver al sumario I Actualizar I Beset</u>                      | 47,4 %<br>10.801,00 %<br>25.140,00 %<br>19.869,00 %                                                                                                    |                                                                 | Valere<br>ingupan<br>rator to<br>spoon a<br>valor gl<br>valor gl<br>valor gl<br>reupan | a de los a<br>riginal de<br>mientos<br>tal de los<br>las<br>obal<br>obal de los<br>nientos | quipantiral<br>los<br>equip.<br>s                     | ne (red<br>(*** | 3.725,00 %<br>524,00 %<br>524,00 %<br>524,00 %<br>524,00 % |      |

- 1 Los equipamientos que seleccionó Ud. en el paso anterior.
- 2 En caso de que un equipamiento hubiera sido instalado en una fecha posterior a la matriculación, se puede introducir la fecha de instalación aquí. Formato: **MM/AAAA** (p. ej: 05/1998)
- **3** P.V.P. del equipamiento en el año de matriculación. En caso de equipamientos instalados a posteriori o de equipamientos adicionales, el precio debe ser introducido manualmente. *NOTA: puede ser incluso un valor negativo , p. ej. si se trata de un alerón de tuning, que para el comerciante representa más bien un costo que una conveniencia.*
- 4 Edad (en meses) del equipamiento.
- 5 Modalidad de depreciación:
  - T= según tablas DAT,

R=según depreciación del vehículo,

F= como porcentaje del valor del vehículo.

- 6 Valor residual del equipamiento calculado.
- 7 Si se elige la modalidad F, debe especificar el valor en %.
- 8 En estas casillas se puede forzar manualmente un valor del equipamiento. El mismo reemplaza a los valores calculados por el programa.
- **9** Haciendo click en alguno de estos dos enlaces pasará Ud. a la ventana "Estado del vehículo".
- **10** Anula todas las entradas manuales y vuelve a los valores de defecto DAT..

#### Ventana "Estado del vehículo"

| SilverDAT Online: Estado del             | l vehicalo - Microsoft Internet Explorer              |                                          |                                                   | . e                   |
|------------------------------------------|-------------------------------------------------------|------------------------------------------|---------------------------------------------------|-----------------------|
| Archivo Edición Ver Favoritos            | Herranientas Ayuda                                    |                                          |                                                   | <u>A</u> *            |
| 3 Ants · 🕥 · 🖹 🗟                         | 🙆 🔎 Bisquedo 👷 Favoritos 🕢 😭                          | · 🗟 🗃 · 🕞 🛍 🤹                            |                                                   |                       |
| Direction al http://212.19.41.21:808     | D/LC/FrEdeVerseleCondition.do?subAction=editMilePafer | mo#PIC=50013408boggleSpecialEquip=18bog  | glaAdditionalEquipments=L5togglePriceValue+       | -Osteop 🛩 🔂 D         |
| Google -                                 | 💌 🎁 Ruscar en la Web 🔹 🛃 Opoianes 🤳                   |                                          |                                                   |                       |
| 100 E                                    |                                                       |                                          |                                                   | ^                     |
| DAT-Home + Servicios Or                  | <u>sine + mxDAT</u> + SilverDAT                       |                                          | <ul> <li>Rosato, Test Filial: DAT GmbH</li> </ul> | - <u>Desconector</u>  |
| Henu Frincipal Functiones                | Vervión D.25 Datos E 01/2005 - 1 💮 Mari               | al rápido                                |                                                   |                       |
| 📮 Información                            | 🗉 Nro. Expediente 🗉 Equipamientos 🚺                   | Estado del vehiculo 🖽 Calcular           | 🖽 Yehiculo 🖽 Cliente                              |                       |
| Expediente: 5001340                      | Exteds Oferta Van                                     | tiana Estado del vehiculo   Partil de la | a rearraitans i Espanaismes i Esculta             | do repetaciones       |
| Tipo del Seat.<br>Vehiculo)              | Tooremento de valor 6                                 |                                          | Equipamients € 0,00                               | /                     |
| Netricula: 804020Y                       | Fabricante de neumáticos                              | estado de per                            | rtil de los neuméticos 💿 👘 5,00 mm 1              | 0 60,0 %              |
| Impuesto: diferencia                     | medida de los neumáticos                              | 193/05815                                | Parauctutado 🗆 rueda de em                        | iergencie 🗌 Kit       |
| Nro. de<br>Netricula:                    | corrección del valor de los neumáticos 6              | 1.00                                     | de Rap.                                           |                       |
|                                          | Reducción de valor €                                  |                                          | Nro. de propietarios Deducció                     | n 🛛 🕺                 |
| (decimales redondeados)                  | Costos de reparsión < 0,00                            |                                          | Adaptasin 100                                     | 8                     |
| Compra reto: 6131,00                     | Estado del Vehiculo                                   |                                          | Tipo de invouesto Orerencia                       | *                     |
| Opciones                                 | Daños y accidentes                                    |                                          |                                                   | 100 miles             |
| B Imprime Formulario                     | Observationes                                         |                                          |                                                   | - 25                  |
| Protocolo de Valoración                  |                                                       |                                          | /                                                 | 345                   |
| Equipamientos especiales                 |                                                       |                                          |                                                   | and the second second |
| Cartal del Precio<br>Oferta de compra    | Volver a sumary   Accuaicar                           |                                          | 201                                               | ter i siguiette       |
| Contrato de compra<br>Oferta de venta.   |                                                       |                                          |                                                   |                       |
| Contrato de Veintas<br>El Otras opciones |                                                       |                                          |                                                   |                       |
| Comora                                   |                                                       |                                          |                                                   | -                     |
| Oferta                                   | 1   2   ;                                             | 3   4                                    |                                                   |                       |
| Anular vta.                              |                                                       |                                          |                                                   |                       |
| Double Double                            |                                                       |                                          |                                                   |                       |
| e i nue                                  |                                                       |                                          | 😰 Inbirri                                         |                       |
| 🐮 Inicio 🔊 Ellecur                       | ents and 🔄 Dendela de entrad 🗐 Gu                     | ritheth (Borley) 🖉 Skyerbet Online:      | - <u>∃ %855</u> 20≅5.                             | BO S B IIE            |

- 1 Sirve para realizar un cálculo aproximado (global y no detallado) de los costos de reparación, según tiempos y P.V.P. de recambios oficiales de los fabricantes.
- 2 Este enlace lo lleva a la valoración de los neumáticos.
- 3 Con este enlace pasa Ud. al cálculo de las reparaciones.
- 4 Con este enlace se obtiene el resultado del cálculo de las reparaciones.

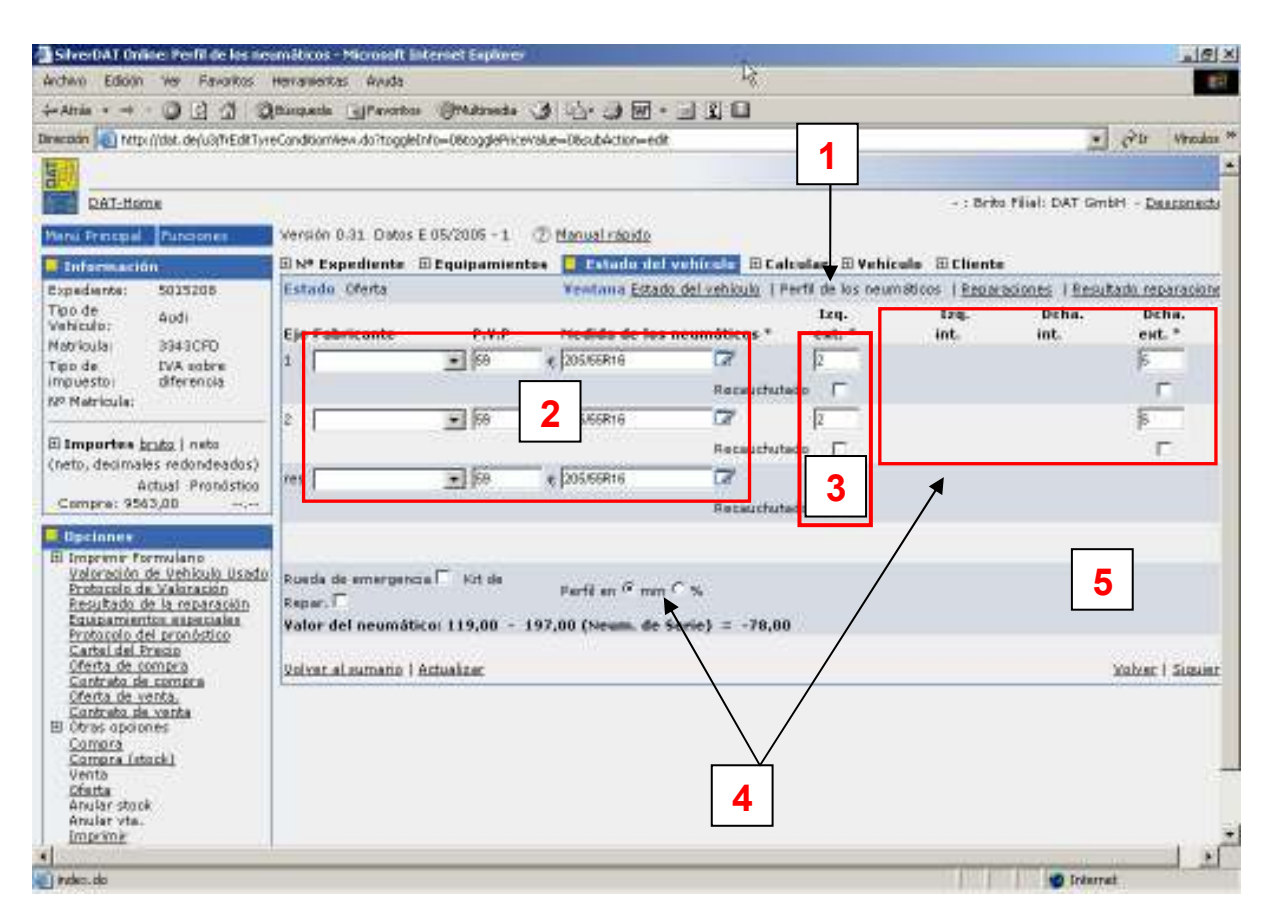

#### Ventana "Estado del vehículo / Perfil de los Neumáticos"

- 1 Se encuentra Ud. en la ventana Estado del vehículo / Neumáticos
- 2 Aquí puede Ud. seleccionar la marca, la medida y el precio de los neumáticos
- 3 Haciendo click sobre este icono se abrirá una tabla de Selección de neumáticos (ver más abajo).
- 4 Aquí se indica el espesor remanente del perfil, en mm o en %
- 5 Valor residual del neumático, que se verá reflejado en la valoración del vehículo.

#### Selección de neumáticos

| She DAT Online:             | Medida de los s       | e máticos - | Histopolt I | hitemet Exp     | Are             |                      |
|-----------------------------|-----------------------|-------------|-------------|-----------------|-----------------|----------------------|
| Restringir datas            |                       |             |             |                 |                 |                      |
| Nedida de los<br>Neumáticos | Capacidad<br>de carga | Valooded    | Тро         | Perfil an<br>mm | Precio original |                      |
| 225                         |                       |             |             | -               |                 | Burgar               |
| fumarie                     |                       |             |             |                 |                 |                      |
| redida de los<br>reumáticos | Capacidad<br>Ne carga | Velocidad   | Tipo        | Perfil en<br>mm | Precio          |                      |
|                             |                       |             | -           |                 |                 | manualmente          |
|                             |                       |             |             |                 |                 |                      |
| fedida de los<br>inumáticos | Copisided de carge    | hebicoley   | Tipo        | Perfil en mm    | Precio original |                      |
| 25/55A17                    | 1.01                  | Ŷ           |             |                 | 283             | Electr               |
| 25/65A17                    | 1.01                  | w           |             | 1               | 199             | Electr<br>naumatice  |
| 25/45R18                    | 91                    | w           |             | B               | 100             | Elegin               |
| 25/60916                    | 1.02                  | W.          |             | 8               | 182             | Elecir               |
| 125/70A17                   | Ø                     |             |             | 10              | 146             | Elegir<br>neumabusi  |
| 25/45P.18                   | 95                    | #           | N+S         | 9               | 218             | Eleair<br>annaithea  |
| 25/45818                    | 0                     |             | M+\$        | 9               | 217             | Elecir<br>neuenalisa |
| 25/650R460                  | 0                     |             | N+S         |                 | 240             | Elear                |

- Debido a que la lista completa de neumáticos puede ser muy larga, con esta herramienta puede Ud. acotar su búsqueda.
- 2 Iniciar la búsqueda.

#### Ventana "Estado del vehículo / Reparaciones"

| 0.000                                                                                                    |                                                                                                    |                             | 11 A                      |                    |                        |
|----------------------------------------------------------------------------------------------------|----------------------------------------------------------------------------------------------------|-----------------------------|---------------------------|--------------------|------------------------|
| 🕽 Arks • 💟 🛛 🗶 🕄 🕄                                                                                                    | 🗿 🔎 Büsqueda 🌱 Favoritos (                                                                                                    |                             | 1. 35                     |                    |                        |
| recellin 截 http://232.39.43.23:8080/u                                                                                                    | C(TrEditOverhoulingNew.do                                                                                                    |                             |                           |                    | M 🔁 🛛                  |
| Soogle - 2                                                                                                    | 🗄 🕅 Buscar en la Web 🔹 💽 Opda                                                                                                    | nes 🦻                       |                           |                    |                        |
| 101 I                                                                                                    |                                                                                                    |                             |                           |                    |                        |
| QAT-Home + Servicios Onlin                                                                                                    | e + myDAT + SilverDAT                                                                                                    |                             | - + Rosa                  | to, Test Filial: C | AT GmbH - Desconector  |
| nenu Frincipal   Functiones                                                                                                    | Vereión 0.25 Datos E 01/2005 - 1                                                                                                    | 🕐 Menual régide             |                           |                    |                        |
| Información                                                                                                    | 🗉 Nro. Expediente 🗉 Equipami                                                                                                    | entos 📕 Estado del vehículo | 🗉 Calcular 🗉 Yehiculo     | 田 Cliente          |                        |
| Expediente: 5001340                                                                                                    | Estado Oferta                                                                                                    | Venteno Estado del vehiculo | Perfé de las neuméticos ( | Reperationes       | Resultado reparaciones |
| Nericula: BD402VY     Tipo de IVA sobre     Impuado: diferencia     Nec. de     Nericula:     Bimportes bruts ( neto     (decimales redondesdos)     Compra neto: 61.31,00     Uscionos:     Bi Importes formulario     Uscionos     Bi Imprime Formulario     Valoración     Be unagata, de la resatación     Exultada, de la resatación     Exultada, de la resatación | E Notor<br>E Sistema alimentación combustib<br>E Sistema de escape<br>E Caja de combrou/Embrague/Arb<br>E Sistema de frenado delantero<br>E Dirección/Ruedas<br>E te delantero<br>E De delantero<br>E Carnocería central<br>E Carnocería central<br>E Carnocería central<br>E Carnocería central<br>E Carnocería central<br>E Carnocería central<br>E Carnocería central<br>E Carnocería central<br>E carnocería central<br>E carnocería central<br>E contencería delantera<br>E dorstalamiento<br>E Interior | e<br>ol de transmission     | 20                        | d (2 Expen)        |                        |
| Cartal del France<br>Oferta de compre<br>Cantrato de compre<br>Cantrato de compre<br>Cantrato de Venta<br>El Otros opciones<br>Comors<br>Venta<br>Oferta<br>Analar stack<br>Analar stack<br>Analar stack                                                                                                    | Volver al sumario I Actualizar                                                                                                    |                             |                           |                    | Valver I Slavente      |

#### Ventana "Calcular"

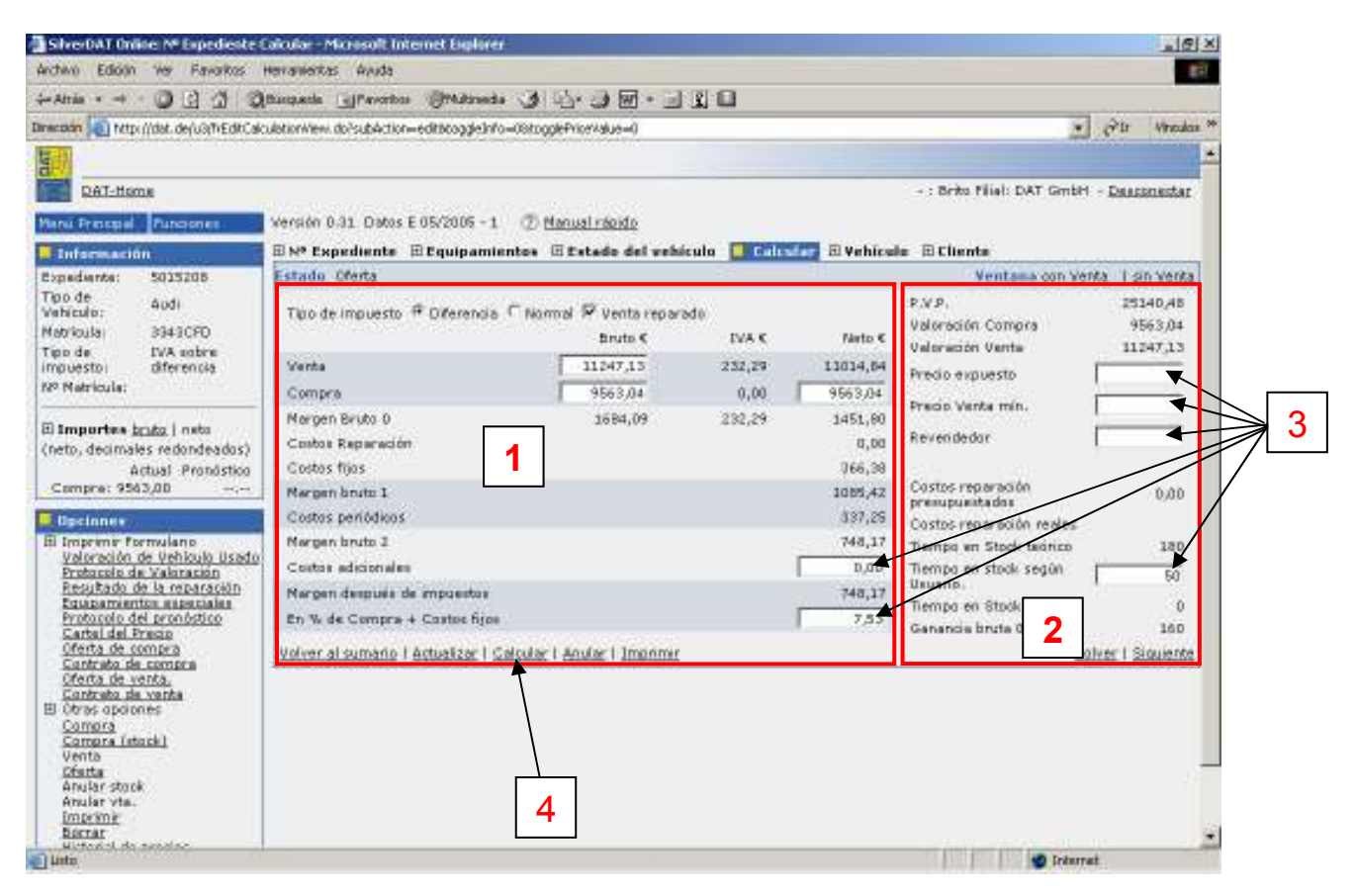

1 Ventana de cálculo con los valores:

Venta: Precio de venta
Compra: Precio de compra
Margen bruto 0: Precio de vta. – Precio de cpra.
Costos Reparación: Costos calculados en base al programa
Costos fijos: Costos únicos (que se producen una sola vez, por ej., costos de gestoría)
Margen bruto 1: Precio de vta. – Precio de cpra. – costos de reparación – costos fijos
Costos periódicos: Costos que se repiten en el tiempo (por ejemplo, alquiler de una plaza de parking para el vehículo, lavado del mismo, etc.)
Margen bruto 2: Precio de vta. – Precio de cpra. – costos de reparación – costos fijos – costos periódicos
Costos adicionales: Se pueden agregar manualmente si los hubiera
Margen neto después de impuestos: Expresado en € y en % del precio de venta
Campos con datos comerciales.
Valores modificables manualmente: todos los valores que se encuentran en un cuadro en blanco.

4 Para obtener el resultado al modificar una celda, haga click sobre el enlace "Calcular".

2

3

#### Ventana "Vehículo"

| wohine Edicion Ver Favoritos                                                                                                    | Herramentas Avuda                                                                               |                                         |
|----------------------------------------------------------------------------------------------------|-------------------------------------------------------------------------------------------------|-----------------------------------------|
| -Atria                                                                                                    | Augusta (Prosta (Matasta ) 🖧 🕢 🐨 - 🗐 👔 🖬                                                        |                                         |
| necezan 🕘 http://dat.de/u3/fr/Edit/reh                                                                                                    | de information do "subAction—editióf leftef erenceP(D=901530980 toggleInfo=080 ogdePrice/toke=0 | · Pir Vecdas                            |
|                                                                                                    |                                                                                                 |                                         |
| DAT-tions                                                                                                    |                                                                                                 | - : Brito Fijal: DAT GmbH - Desconectar |
| ani Denenal Bunness                                                                                                    | Versión 0.31 Datos E 05/2005 - 1 🖑 Nacual citorio                                               |                                         |
|                                                                                                    | ENº Exercitente El Environmientes El Estado del vehículo El Calcolar                            | E Vehicuta E Clienta                    |
| spediente: 5015208                                                                                                    | Status Oferta                                                                                   |                                         |
| noo de Audi<br>Vehiculo: Audi<br>fatrioula: 3949CFD                                                                                                   | Classe de seguro todo nesgo Respo Parcial<br>Resp. Civil                                        | Tipo de Sin plana 55                    |
| npo de EVA extere<br>mpuesto: diferencia<br>2º Natricula:                                                                                             | Impuestos 100 cm3 /Año e e                                                                      | 100 km 7.B                              |
| Importes <u>brits</u>   neto                                                                                                    | - Gama de color: Tangaro initiación                                                             | Pintura especial IT Natalizado IT       |
| Actual Prondstico<br>Compre: 9563,00                                                                                                    | Câlindros 4                                                                                     | Peso total ko                           |
| Occioner                                                                                                    |                                                                                                 | Tara 0 kg                               |
| il Imprene Formulano                                                                                                    | Puertes / Asiencos / Ejes [ 3 [ 0 ] 0                                                           | Carga doi   kg                          |
| Veloración de Veliciulo Usado<br>Protuccio de Valaración<br>Resultado de la reparación<br>Equipamientos especiales<br>Protucente del encolotído       | Lauture del tacòmetre / Km 89.000 / 89.000                                                      | Attimo / Próximo al cente               |
| Cartal del Freizo<br>Oferta de compra<br>Cantrado de compra<br>Oferta de venta<br>Cantrado de venta                                                   | NP de serie del motor según documentación (5 cifras)                                            | Permiso de<br>diroulación Nº            |
| B Otros opciones<br>Compra (stack)<br>Vento<br>Césata<br>Anular stock<br>Anular stock<br>Anular stock<br>Anular stock<br>Anular stock<br>Anular stock | Volvet al sumatio   Actualizar                                                                  | Vahar i Siguisinte                      |
| Historical de escalac                                                                                                    |                                                                                                 | Colorrat                                |

1. Se trata de una ficha técnica que sirve para registrar datos del vehículo para eventuales futuras consultas (por ejemplo, el número de serie del motor, el color, etc.).

#### Ventana "Cliente"

| SilverDAT Unite: Nº Expediente Cl<br>actavo Edicio ve Exercico e | lente Microsoft Internet Explores                                                                                                    |                                     |
|------------------------------------------------------------------|----------------------------------------------------------------------------------------------------|-------------------------------------|
| watria :                                                         | Surgaria Giffernitas (Philippias de Chercile Mile Cal 21-10)                                                                                                    |                                     |
| nacodan (a) http://dat.de/u3thEditOust                           | aneview.do                                                                                                    | 1 Str Wreden                        |
|                                                                  |                                                                                                    |                                     |
| DATHERE                                                          |                                                                                                    | - Brin Filal DET Ombit - Desconstar |
|                                                                  | Vacido 0.31 Cator E (ECON) - 1                                                                                                    |                                     |
| Allen Frittpill (Falleshell                                      | Resources and and a second and a second and as second and a second and a second a                                                                                                    | staater il ashioda Differen         |
| spadanta: 5035205                                                | Estade Oferta                                                                                                    |                                     |
| Noo de Chrysler                                                  | Direction Propertanto                                                                                                    | Burger en dreppiones                |
| fabricula: 3333CFD                                               | Nº de Cliente 33                                                                                                    | Clase de clientes                   |
| fipo de EVA sabre                                                | Thulo 🕞                                                                                                    | fecha de nacimiento 202/1966        |
| 22 Natricula:                                                    | Nombre Juan                                                                                                    | Apellido Perez                      |
|                                                                  | Empresa Muster                                                                                                    | 3 E Deduce IVA                      |
| (neto, decimales redondeados)                                    | Calle Oran Via 636                                                                                                    |                                     |
| Actual Prondistico                                               | C.P. / Localistat DECC/ Excession                                                                                                    |                                     |
| Compre: 6562,00,                                                 | C.F./ Casila de correo                                                                                                    | Pois Escala V                       |
| Decinner<br>1 Imprime Formulano                                  | Tel. oovado 931111222                                                                                                    | Tel. trabano Bostata 555            |
| Valoración de Vehiculo Usado<br>Protocolo de Valoración          | Tel. m/ml 60777686                                                                                                    | Env                                 |
| Resultado de la reparación<br>Equapamientos especiales           | E-Mail and generationative con                                                                                                    |                                     |
| Protocolo del pronóstico<br>Castal del Presio                    | When a summin 1 Artualizar 1 Terminado                                                                                                    | Univer                              |
| Oferta de compra                                                 | Ferrare and a second second se |                                     |
| Cferta de venta.                                                 |                                                                                                    |                                     |
| El Obras opciones                                                |                                                                                                    |                                     |
| Compra (stock)                                                   | 2                                                                                                    |                                     |
| Cfatta                                                           |                                                                                                    |                                     |
| Anular vta.                                                      |                                                                                                    |                                     |
| Barrar                                                           |                                                                                                    |                                     |
| HUNAND BY SANSING                                                |                                                                                                    | 🐨 Internat                          |

- **1.** Sirve para archivar los datos personales del cliente.
- 2. Con el Enlace <u>"Terminado</u>" se memorizan sus entradas y se vuelve al sumario de expedientes. Ud. podrá volver en cualquier momento a completar o modificar los datos.
- **3.** También puede extraer los datos del cliente desde la agenda de direcciones.

#### <u>Compra</u>

| 🗿 SilverDAT Ondine: Sumario de I        | xpe:   | elen   | tes -       | Nicrose   | ift Internet Explorer       |                    |                        |                                         |                       | ् व                   |
|-----------------------------------------|--------|--------|-------------|-----------|-----------------------------|--------------------|------------------------|-----------------------------------------|-----------------------|-----------------------|
| lechivo Edición Ver Revoritos H         | 9193   | ierka  | s A         | yuda      |                             |                    |                        |                                         |                       |                       |
| 🌀 Arris • 🕥 • 💽 🗟 🏈                     | 2      | P      | 8350        | ueda 🚽    | Fevoritos 🚱 🔂 -             |                    | - 🛄 🔛                  | 3                                       |                       |                       |
| 190001 al http://232.39.43.23:8080/u    | 3(fits | der de | Rafier      | encettety | owido                       |                    |                        |                                         |                       | - 🔁 D                 |
| 10 N                                    |        |        |             |           | 2                           |                    |                        |                                         |                       |                       |
| DAT-Home + Servicios Onlin              | e × o  | nyDe   | άT ≯        | SilverDu  |                             |                    |                        |                                         | + i Ros               | ato, Test Filial: DAT |
| Negi Principal Europaines               | Vete   | in D   | 230         | Datos E   | 01/2005 - 1 7 Nenual r      | abia               |                        |                                         |                       |                       |
| Annana Musuu                            |        |        |             | /         | the Andrew Constant Chinese |                    | 11.1.1.1.1             | line tinte - televite                   | and the second of the |                       |
| Ratricula                               | 1      | hari   |             | Tetado    | Fecha                       | Matricula          | Marca                  | Tipo de Vehículo                        | Nombre del cliente    | creado/modifica       |
| Nro. de                                 |        | EQ.    | 1           | 0         | 2005-01-04 12/31/03.000     | EJEMPL01           | Skoda                  | Turisma                                 | GUTIERREZ, RAMON      | *Rosato, Test         |
| Bastidor.                               |        | EQ,    | 4           | 0         | 2005-01-04 12:27:05:000     | B0402VT            | Seat                   | Turismo                                 | hernández, jose       | *Rosato, Test         |
| ATRONT .                                |        | 10     | 1           | 0         | 2005-01-03 16:15:20.000     | EJEMPLO2           | Volksviagen            | Turisma                                 |                       | *Rosato, Test         |
| Russer brein enters                     |        | EQ,    | 1           | 0         | 2004-12-29 16:27:03:000     | 987987             | Audi                   | Turismo                                 |                       | Herrera               |
| Selección de mandantes                  | D      | iQ.    | 1           | 0         | 2004-12-29 16:10:22.000     | 876965             | Mitsubishi             | Turisma                                 | juan perez            | *Herrera              |
| Spain-Mandant                           |        | EQ.    | 4           | 0         | 2004-12-29 12:48:03:000     |                    | Alfa Romeo             | Turismo                                 | pocho mateo           | *Rosato, Test         |
| Directorio: Matricula                   | D      | 10     | 1           | ×.        | 2004-12-29 12:49:47.000     | 79000              | Audi                   | Turisma                                 | 99887766, marks cond. | *Rosato, Test         |
| Texto de<br>busquede                    |        | 12     | 1           | 0         | 2004-12-10 19:37:07 000     |                    | Seat                   | Turismo                                 |                       | *Rosato, Test         |
| Búsquede evenzede - Inicio              |        | 7      |             | -         | Locence I Vente L Oferte I  | Photopolo          | o I Becerva I          | Imaginic                                |                       |                       |
| AND AND AND AND AND AND AND AND AND AND |        |        |             |           | ( HISSEE ( HEISE ( 216138 ) |                    | 11 ( <u>1922) 19</u> ( | All all all all all all all all all all |                       |                       |
| Plostrar dates                          |        |        | $\setminus$ | Sciular V | ente i Anular Stark i Anul  | ADimon             | ternan   Bernan        |                                         |                       |                       |
| E Sistema Vehiculas Usados              | 1      |        |             |           |                             |                    |                        |                                         |                       |                       |
| Vehiculos en Oferta (0)                 |        |        | ,           | \         | $\backslash$                |                    |                        |                                         |                       |                       |
| Veticales Dispenibles (D)               |        |        |             | \         | $\backslash$                |                    |                        |                                         |                       |                       |
| <u>Vehiculos en Stock (S)</u>           |        |        |             |           |                             |                    |                        |                                         |                       |                       |
| -YARDEMEN VERBORIES                     |        |        |             |           | $\backslash$                |                    |                        |                                         |                       |                       |
|                                         |        |        |             |           | $\backslash$                |                    |                        |                                         |                       |                       |
| Г                                       |        |        |             |           |                             |                    |                        |                                         |                       |                       |
|                                         | 1      |        |             | 2         | 2    4                      |                    |                        |                                         |                       |                       |
| L.                                      | _      | _      |             |           |                             |                    |                        |                                         |                       |                       |
|                                         | _      | _      | _           | _         |                             |                    |                        | _                                       |                       | 2                     |
| 1 mm                                    |        | _      |             |           |                             | Contraction of the |                        | 570 mm                                  | <b>6</b> 1            | Cerriet.              |

- **1.** Al marcar estas celdas, se seleccionan los vehículos valorados que se van a comprar.
- 2. Haciendo click sobre este icono se le muestran las "Informaciones para el Vendedor" (resumen de los datos del vehículo), y también puede Ud. adjuntar fotos a los expedientes.
- **3.** Haciendo click sobre este icono se puede abrir el expediente para trabajar en él.
- **4.** Al hacer click sobre el enlace <u>"Compra"</u> se pasa a la ventana de gestión de las compras. También se pueden marcar varios vehículos y hacer la gestión de la compra al mismo tiempo.

#### Ventana "Compra"

| 🖥 SilverDAT Online: Compra - Microsoft Internet Explore:                 |                                         |
|--------------------------------------------------------------------------|-----------------------------------------|
| Archivo Edicijin Ver Favorikos Herramentas Avuda                         | E)                                      |
| 4-Atris O C O O O Onesado Gradous Oradoudo O C                           |                                         |
| Dinacodo 🍓 http://dat.de/u3/hPurchasel/iew.do                            | 🔹 🖓 tr Vireulas **                      |
|                                                                          |                                         |
| DAT-tions                                                                | - : Brits Filel: DAT GmbH - Desconstar  |
| Manu Principal Puncional Versión 0.31 Datos E 05/2005 - 1 🗇 Manual rácio | <u>10</u>                               |
| Vehicules selectionades Compte E Cliente E Calcular                      |                                         |
| 1/1 Matricula Compre- Estado Cferta Completar datos rehiculo 1 del 1     | ( 2254CHF )                             |
| * 2254CHF 5-496,78 Contrato dal* (30500)6                                | Nombre Compredor* Dito                  |
| Tipo de impuesta* Diterencia                                             | Espte, Vehiculo                         |
| B Imprime Formulario Compre Neto* \$406,10                               | Grupo de Vehítulo Pirgura interneción 💌 |
| Compre Bruto 5405/78                                                     | Kilametraje previeto 75 500             |
| Contrato de venta.<br>Contrato de venta Continunas de peros              |                                         |
| Carbal del Precio<br>Lista de verificación                               |                                         |
| Entrada" (20050005                                                       | Preparación 0.08/2005                   |
| Detailes Migura Morración                                                | Entrega del Vehículo                    |
| Tipo di Gerantia<br>remanente                                            | Gerentia remanente hasta (1/12/2005     |
| Valor de la Caractia<br>composito                                        |                                         |
|                                                                          |                                         |
| Anierdon aspectator                                                      |                                         |
| Valver el sumeria   Acta liner   Paner e Disagnición                     | l volver al sigts.                      |
|                                                                          |                                         |
| 1                                                                        |                                         |
|                                                                          |                                         |
|                                                                          | D                                       |
|                                                                          | ~                                       |
|                                                                          |                                         |
| (Linto                                                                   | 1 Indurrat                              |

- 1. Con estos enlaces se introducirán todos los datos relevantes de la operación.
- 2. Al hacer click sobre este enlace el vehículo pasa al estado D (A Disposición).
- 3. Va al paso siguiente.

#### Acceso y Venta

Las ventanas son análogas a la ventana "Compra".

|                                                                                                    | -               | and a second                 | Contract of the State        | and they a   | - mat           |                     |                       | 11000                |
|----------------------------------------------------------------------------------------------------|-----------------|------------------------------|------------------------------|--------------|-----------------|---------------------|-----------------------|----------------------|
| 00001 👩 http://232.39.43.23:8080/u                                                                                                    | 3(TrEditTikRafe | erencellativ                 | ew.do?eubiliction=ea.arch    |              |                 |                     |                       |                      |
|                                                                                                    |                 |                              |                              |              |                 |                     |                       |                      |
| DAT-Home + Servicios Onlin                                                                                                    | e + myDAT +     | <ul> <li>SilverDu</li> </ul> | ιT.                          |              |                 |                     | - 1 Ros               | ato, Test Filial: DA |
| enti Principial Funciones                                                                                                    | Versión D.23    | Datos E                      | 03/2005 - 1 🕐 Manualr        | abiak        |                 |                     |                       |                      |
| Agregar Nuevo                                                                                                    | Sumario T       | adas las l                   | Jehiculae (ODSV) [Pégine     | 1 de 1 ] - [ | 1 ] - Artual    | izer Liste Introduc | ar solumna            | WWW                  |
| abricula                                                                                                    | -               | Estado                       | Fecha                        | Matricula    | Harca           | Tipo de Vehículo    | Nombre del cliente    | creado/modific       |
| ro. de<br>astidor.                                                                                                    | 1114            | 10                           | 2005-01-04 12/50/22/000      | 876865       | Mitsubisti      | Tunsma              | Juan perez            | THEFTERA             |
| aciar                                                                                                    | LINA            |                              | 2005-01-04 12/31/03/000      | E/EMPLO1     | Skode           | Turismo             | GUITERREZ, MAMON      | Thiosato, Lest       |
|                                                                                                    | DBB             |                              | 2005-01-04 12127105.000      | ETEMP (1)    | Hellenstern     | Tunsma              | nernandez, jose       | *Rosato, Test        |
| Buscar texto entero                                                                                                    | 0.00            |                              | 2004-43-38 +6-53-65 000      | 6/EMPOV2     | Aud)            | Tudema              |                       | Harris               |
| rectorio: Matricula                                                                                                    | L B             |                              | 2004-12-23 10:21:03:000      | 201.001      | APA Promed      | Turismo             | nocho mateo           | *Poreto Test         |
| rito de                                                                                                    |                 | ÷ 0                          | 2004-12-23 12-45-47 000      | 79000        | and control     | Turismo             | apage2766, maria rood | *Rosalo Test         |
| isqueda avanzada Inicio                                                                                                    |                 | 6                            | 2004-12-18 19:37:07 000      |              | Seat            | Turismo             |                       | *Rosato, Test        |
|                                                                                                    | T               | 12101                        |                              |              |                 |                     |                       | Successive a         |
| Mostrar dates                                                                                                    | 7               | Compra                       | 1 acceso 1 xenca ( prena )   | Planificació | n i neserva i   | Indiamer            |                       |                      |
| Sistema Vehiculos Usados                                                                                                    |                 | Sculer 3                     | lente i Anular Stask i Anule | ADimon       | terned   Dernar |                     |                       |                      |
| Vehiculos en Oferta (0)                                                                                                    | 1               |                              |                              |              |                 |                     |                       |                      |
| Vahiculos Disponibles (D)                                                                                                    | /               |                              | \                            | 7            |                 |                     |                       |                      |
| Vehiculos en Stock (S)<br>Vehiculos Ventidos (U)                                                                                                    | <u> </u>        |                              | 2                            |              |                 |                     |                       |                      |
| A CONTRACTOR OF A CONTRACTOR OFTA CONTRACTOR OFTA CONTRACTOR OFTA CONTRACTOR O | 1               |                              |                              |              |                 |                     |                       |                      |
| L                                                                                                    |                 |                              |                              |              |                 |                     |                       |                      |
|                                                                                                    |                 |                              |                              |              |                 |                     |                       |                      |
|                                                                                                    |                 |                              |                              |              |                 |                     |                       |                      |
|                                                                                                    |                 |                              |                              |              |                 |                     |                       |                      |
|                                                                                                    |                 |                              |                              |              |                 |                     |                       |                      |
|                                                                                                    |                 |                              |                              |              |                 |                     |                       |                      |

- 1 Este vehículo se encuentra en estado "A Disposición". Quiere decir que lo hemos comprado, pero no necesariamente está en stock (por ejemplo, podría estar en el taller para repararlo, o hallarse en camino si lo hemos comprado en otra localidad)
- 2 Cuando el vehículo esté "físicamente" en nuestro negocio, entonces lo puede pasar al estado S (en Stock) mediante el enlace "<u>Acceso</u>".

El mismo sencillo procedimiento se emplea cuando se vende el coche mediante el enlace "Venta".

#### Elaboración simultánea de varios expedientes

|                  | in di | 212.10.41 | 21-10080 | A CATAFART IN THE REPORT OF THE PARTY OF | Subbetternin    | march        |                     |                       |                         | N 230           |
|------------------|-------|-----------|----------|------------------------------------------|-----------------|--------------|---------------------|-----------------------|-------------------------|-----------------|
| Concert I and in | de la |           |          | Conditional management and the           | or incompany of | and the      |                     |                       |                         |                 |
| iziza Online     | 1.1   | nyDAT (   | SilverD  | AT                                       |                 |              |                     | - : Rm                | ato, Text Pilel: DAT Gr | bH - Desconecta |
|                  | ersi  | ión 0,23  | Datos E  | 01/2005 - 1 (2) Manual r                 | ápido -         |              |                     |                       |                         |                 |
| -                | 544   | nario Tr  | odos los | vehiculos (ODSV) [ Página                | 1 de 1 ]-[      | 1 1 - Actual | icar Lista Introduc | ir çolumna            |                         |                 |
|                  | 4     |           | Estado   | Fecha                                    | Matricula       | Marca        | Tipo de Yehiculo    | Nombre del cliente    | creade/medificade       | Precio marcad   |
| 8 1              | Ð     | 10, 2     | 0        | 2005-01-04 12:50:22.000                  | 876865          | Niteubishi   | Turismo             | juan perez            | *Harrana                | 900             |
|                  | 1     | AB        | 0        | 2005-01-04 12:33:03.000                  | EXMPLOI         | Skode        | Turumo              | GUTIERREZ, RANON      | *Roseto, Test           |                 |
| 4                | 2     | 93        | 0        | 2005-01-04 12:27:05.000                  | B6402NY         | Seat         | Turismo             | hemández, jose        | *Rosato, Test           | 780             |
|                  | 1     | AB        | 0        | 2005-01-03 16:15:20.000                  | EXMPLOZ         | Volkswagen   | Turumo              |                       | *Roseto, Test           |                 |
| intes            | Ð     | 10.3      | 0        | 2004-12-29 16:27:03.000                  | 987987          | Auti         | Turiimo             |                       | Herrora                 |                 |
| M                |       |           | 0        | 2004-12-23 12:48:03.000                  |                 | Alfa Romen   | Turimo              | pacha meteo           | *Raseta, Test           |                 |
|                  |       | 10.3      | Ų.       | 2004-12-23 12:45:47.000                  | 79000           | Audi         | Turiimo             | 99887766, manie cond. | *Rosato, Test           | 1100            |
| Inicia           |       | AR        | 0        | 2004-12-18 19:37:07.000                  |                 | Seat         | Turamo              |                       | *Raseta, Test           |                 |
| -                | L     |           | Campte   | Access   Vente   Oferta                  | Planificació    | n   Reserve  | Imprimie            |                       |                         |                 |
|                  | 1     |           |          |                                          |                 |              |                     |                       |                         |                 |
| DSV1             | _     |           | anglar ) | cenca i Anurac stock i Anura             | er a Disposic   | 200 1 800.95 | 2                   |                       |                         |                 |
| 1                |       |           |          |                                          |                 |              |                     |                       |                         |                 |
| 01               |       |           |          |                                          |                 |              |                     |                       |                         |                 |
|                  |       |           |          |                                          |                 |              |                     |                       |                         |                 |

1 Se pueden seleccionar varios vehículos para la elaboración de sus expedientes.

| ShrerDAT Unline: Compra (stock      | i) - Microsoft listernet Explorer |                                   |           |                            |                        | 10            |
|-------------------------------------|-----------------------------------|-----------------------------------|-----------|----------------------------|------------------------|---------------|
| nchivo Edición Ver Pavaritos        | Herranierkas Avuda                |                                   |           |                            |                        |               |
| -Atria 🔘 🖸 🖧 🖏                      | (thinganta GPavortos (Multimed    | 「国の古の」                            | 1 2 1     | 3                          |                        |               |
| eccean 🔕 http://dat.de/u3/TrEntry/v | iew do                            |                                   |           |                            | -                      | Pitr Minoulas |
|                                     |                                   |                                   |           |                            |                        |               |
| RAT-tieme                           |                                   |                                   |           | - 1                        | Brita Filial: DAT GmbH | - Daassmestar |
| ani Principal Punchonica            | Versión 0.31 Diatos E 05/2005 - 1 | Thenual reside                    |           |                            |                        |               |
| Vehicules selectionades             | Compre 🗉 Cliente 🖽                | Calcular                          |           |                            |                        |               |
| /4 Matricula Compra-<br>Neta        | Status En stock Completar da      | stos Vehikulo 1 desde 4 i         | FORMUL    | AREN )                     |                        |               |
| PORHULAREN 1.466,50                 | Cantreta del*                     | 105/2005                          |           | Nombre Compredar*          | Prozedo 🔹              |               |
| 2341070 9.563,04                    | 2 Class de impuesto*              | Diferencia                        | 14        | Ecoto, dal Vehiculo        | r                      | -             |
| 1 3976Der 7.527.47                  | <b>J</b>                          | filmer on                         | _         |                            |                        |               |
| Opclance                            | Compre Neto*                      | heia'ss                           |           | Grupo de verviculo*        | Minguine informacion   | 20            |
| Oferta de compra                    | Compra Bruto                      | 1479,12                           |           | Km que marca el tacômetro" | h eo ooo               |               |
| Cferta de venta. 2                  |                                   |                                   |           | km reales del vehículo*    | 150,000                |               |
| Cartel del Precio                   | Modalidad de pago                 | contailo                          |           |                            |                        | 37            |
| LUCA DE VERTICACIÓN                 |                                   |                                   |           |                            |                        | 1             |
|                                     | Adquisición*                      | 3.05/2005                         |           | Realizado el               | 0.06/2005              |               |
|                                     | Octalles                          | Minguine intomación               | 14        | Entrega del Vehiculo       |                        |               |
|                                     | Tipo de Garantia Remanente        | [                                 | -         | Garantia remanente valida  | [                      |               |
|                                     | Volor de la Garantia<br>remanente | (                                 |           | 13                         |                        |               |
|                                     | Acuerdos especiales               |                                   |           |                            |                        | 1             |
|                                     | Volver al sumario i Actualizar (  | intraducir en Stock ( <u>volv</u> | er al esp | te.                        |                        | Siquiente     |
|                                     |                                   |                                   |           |                            |                        |               |
| anto                                |                                   |                                   |           |                            | S fobura               | 11            |

- 1 Aquí ve Ud. los vehículos marcados, y puede elaborarlos individualmente. El vehículo que elija de entre estos (señalado por la flecha ">") se mostrará en el cuadro 3.
- 2 Aquí tiene Ud. a disposición los distintos formularios para imprimir
- 3 Para vehículos que pagan impuesto sobre la diferencia vale la igualdad Neto=Bruto

#### Ventana "Oferta"

| wchivo Edición Ver Pavoritos He      | eranientas d | hjuda      |                              |               |               |                    |                       | A                     |
|--------------------------------------|--------------|------------|------------------------------|---------------|---------------|--------------------|-----------------------|-----------------------|
| 🕃 Alda • 🕥 - 💽 🗟 🦿                   | )<br>Deise   | ueda 5     | Favoritos 🚱 🔂 -              |               | D 12          | 3                  |                       |                       |
| 100000 B Http://212.19.41.21:80800.0 | STELLERING   | nencellatA | New do?aubActionwearch       |               |               |                    |                       |                       |
|                                      |              |            |                              |               |               |                    |                       |                       |
| DAT-Home + Servicios Online          | + myDAT +    | SilverD    | AT                           |               |               |                    | × : Par               | eto, Test Pitial: DAT |
| Manu Principal Punciones             | ersión 0.23  | Datos E    | 01/2005 - 1 (7) Manual r     | Soldo:        |               |                    |                       |                       |
| Aprepar Nuevo                        | Sumario To   | dos los    | Vehiculos (ODSV)   Página    | 1 de 1 1-1    | 1 T- Actual   | izar Lista Totrodu | oir columna           |                       |
| Natricula                            | 1            | Estado     | Fecha                        | Matricula     | Marca         | Tipo de Vehiculo   | Nombre del cliente    | creado/modifica       |
| Airo, de                             | DAR          | D          | 2005-01-04 13:02:01.000      | EJEMPLO1      | Skoda         | Turisma            | GUTIERREZ, RAMON      | *Rosato, Taut         |
| Saetidor.                            | DRE          | Ð          | 2005-01-04 12:50:22.000      | 876865        | Witzubishi    | Tunama             | jum perez             | *Herrera              |
| antena -                             | DAR          | o          | 2005-01-04 12:27:05.000      | BD402VV       | Seat          | Turisma            | hernändez, jose       | *Rosato, Taut         |
| Buscar texto entere                  | DRE          | 0          | 2005-01-03 16:15:20.000      | EXEMPLO2      | Volkswagen    | Tunama             |                       | *Rmato, Test          |
| E Selección de mandantes             | DAR          | 0          | 2004-12-29 16:27:03.000      | 987987        | Audi          | Turisma            |                       | Herrica               |
| Sirectorio: Matricula                | DRE          | 0          | 2004-12-23 12:48:03.000      |               | Alfa Roman    | Tunama             | pocho meteo           | *Rmato, Test          |
| Fexto de<br>bisouede                 | DAR          | Y.         | 2004-12-23 12:45:47.000      | 79000         | Audi          | Turisma            | 99887766, mario sond. | *Rosato, Test         |
| aizini shazneva shaupaùi             | DRE          | 0          | 2004-12-18 19:37:07.000      |               | Seat          | Tunama             |                       | *Rnasto, Test         |
|                                      | L.,          | Compre     | Access   Vente   Oterta      | Planficació   | n i Basarya i | Imanimir           |                       |                       |
| Hustran dates                        | 2230         |            | Comments of the second       |               |               |                    |                       |                       |
| El Sistema Vehicolos Usados          |              | Anular 1   | Venta   Anular Stock   Anuk  | ar A Oispesie | tion   Borrar |                    |                       |                       |
| Vahizuize an Oferta (O)              | 5 C          |            |                              |               |               |                    |                       |                       |
| Stefriculos Disponibles (D)          |              |            |                              |               |               |                    |                       |                       |
| Vehiculas en Stack (5)               |              |            | _                            |               |               |                    |                       |                       |
| Tentory Tenants (V)                  |              |            |                              |               |               |                    |                       |                       |
|                                      |              |            |                              | 1             |               |                    |                       |                       |
|                                      |              |            | L                            |               |               |                    |                       |                       |
|                                      |              |            |                              |               |               |                    |                       |                       |
|                                      |              |            |                              |               |               |                    |                       |                       |
|                                      |              |            |                              |               |               |                    |                       |                       |
|                                      |              |            |                              |               |               |                    |                       |                       |
|                                      |              |            | and the second second second |               |               |                    |                       |                       |

**1** Esta ventana se abre dependiendo del estado del expediente.

Si el expediente se halla en estado "**O**", entonces se elaborará una oferta de compra. Sólo se puede realizar y memorizar una oferta de compra por expediente a la vez. Cualquier modificación a la misma sustituye los datos precedentes.

Si el vehículo se encuentra en estado "**D**" o "**S**", entonces el programa elaborará una oferta de venta. Se pueden hacer y memorizar varias ofertas de venta por expediente.

#### <u>Oferta de venta</u>

| SilverDAT Online: Oferta - Microsoft In    | ternet Explorer                               | 191                                                                                                    | ×      |
|--------------------------------------------|-----------------------------------------------|----------------------------------------------------------------------------------------------------|--------|
| chivo Edición Ver Favoritos Herrar         | werkas Avuda                                  |                                                                                                    | ŧ.     |
| Atria O D C Comp                           | anda (Marantas (Madanada (M. 15)).            |                                                                                                    |        |
| nacadan 🔕 http://dat.de/u3(hrOffer.do      |                                               | 💌 Pitr Vinculas                                                                                                  | -      |
|                                            |                                               |                                                                                                    | 4      |
| RAT-tions                                  | 1 2 3                                         | - : Brits Niel: DAT GmbH - Desconectar                                                                           |        |
| And Proceed Discours Ven                   | ión 0.31 Datos E 05/2005 - 1 🗇 Nanua          | il répide                                                                                                    |        |
|                                            | Uteria E Chente E Ficha del vehical           |                                                                                                    |        |
| 1/1 Matricula Oferta Est                   | ado Oferta                                    | Precis C 8 552(17                                                                                                |        |
| + 3333CFD 6.662,17                         | Oferta del 1/05/2005                          | Nueva propuesta el                                                                                               |        |
| Opciones                                   | Ultima contecto                               | Tipo de contecto Peria                                                                                           |        |
| El Imprimir Formulario                     | Leyout Oferta de compre                       | and a second second second second second second second second second second second second second second second   |        |
| Contrato de                                | Conversación                                  |                                                                                                    |        |
| Contrato de                                | 1100 x 1000                                   |                                                                                                    | $\geq$ |
| Cartal del Precip<br>Lista de verificación | Estimado Sr                                   | I                                                                                                    |        |
|                                            | Saudos contintes                              | onversacion teetonica, le renaci la cherta del venicilio esperando que sea lle au agranic.                       |        |
| 10                                         | Iver al sumario i Actualizar i volver al expt | e. I Envio del mail Volver I Siguente                                                                            |        |
|                                            |                                               |                                                                                                    |        |
|                                            |                                               |                                                                                                    |        |
|                                            |                                               |                                                                                                    |        |
|                                            |                                               |                                                                                                    |        |
|                                            |                                               |                                                                                                    |        |
|                                            |                                               |                                                                                                    |        |
|                                            |                                               |                                                                                                    |        |
|                                            |                                               |                                                                                                    |        |
|                                            |                                               |                                                                                                    |        |
|                                            |                                               |                                                                                                    |        |
|                                            |                                               |                                                                                                    |        |
|                                            |                                               | and the second second second second second second second second second second second second second second second | +      |
| Linto                                      |                                               | 10 Irênrat                                                                                                    |        |

- 1 Aquí se pueden realizar una o varias ofertas de venta a potenciales clientes.
- 2 Mediante este enlace se introducen los datos del potencial cliente
- **3** Sirve para completar los datos del vehículo y de la oferta de venta.
- 4 Si se desea, es posible enviar la oferta directamente por e-mail.
- 5 Estos icono abren un menú donde elegir textos previamente memorizados.

#### Ventana "Planificación"

Sirve para gestionar todos los datos relevantes para valoraciones estadísticas y de control del tiempo de permanencia (por ejemplo, en el taller).

| Archivo Educin Ver Favoritos Herranientas                    | Ayuda                                                                           |                             | Cast Cover and                                 |
|--------------------------------------------------------------|---------------------------------------------------------------------------------|-----------------------------|------------------------------------------------|
| 😋 Arts • 🐑 🖹 📓 🏠 🔎 B                                         |                                                                                 |                             | At .                                           |
|                                                              | isquedo 🛫 Favoritos 🙆 🔂 - 🎼 🔳 - 🗔 🕯                                             | 8.35                        |                                                |
| Directodri 👔 heter (†212. 19. 41. 21: 8080) (2) († PlanningD | adad1.do                                                                        |                             | - 🗊 - 👼                                        |
| 100 A                                                        |                                                                                 |                             |                                                |
| DAT-Home > Servicios Online > myDAT                          | > SilverDAT                                                                     | + i Ros                     | ato, Test Aliali DAT GmbH - <u>Desconectar</u> |
| Vehiculas forzades                                           | Datus para Planificación                                                        |                             | -                                              |
| 1/1 Número de Natricula Compra-Neto                          | Estado a disposición Completar datos - Véhiculos forz                           | ados 1 / 1 ( 876865 )       |                                                |
| * 876865 6971-46                                             | Fechs de<br>adquesición 401/2005                                                | Precio de Venta<br>Plansado | Entrada al<br>taller                           |
| ✓ Imprimir Permularie                                        | Pecha de<br>adquisición real                                                    | Precio de Verta<br>efectivo | Salida de<br>Toller                            |
| Cloterta                                                     | Criter encos                                                                    | Litter en cia               | Distanta                                       |
| Lista de verificación                                        | celcular con Costos de reparación presupuesta<br>Costos de reparación efectivos | dos                         | Usto pera la<br>Venta                          |
| Coferta por E-Mail a cliente                                 | Valorania Sterbus Oface                                                         | 1911 INT                    | P.V.P. Incl. TVA 19296,24                      |
| ✔ Oferta guardar                                             | Venta 8990.10                                                                   | 1120 (11)                   | Precio expuesto 9000,00                        |
|                                                              | Compre 6990.00 7000,00 -2                                                       | 0,00-0,29                   | Precio de Venta min. 8000.00                   |
|                                                              | Costos de reparación 680,00 📝 🕒                                                 |                             | Precio al Revendedor 8500,00                   |
|                                                              | Costos fijos 366,38                                                             |                             | impo do stock predefinido - 140                |
|                                                              | Harpen Bruto 3 B33.22                                                           | Tiemp                       | io de stock según Usuario 140 3                |
|                                                              |                                                                                 |                             | Tiempo de stock real 10                        |
| L                                                            | Volver al sumario   Actualizar   Historial                                      |                             | Volver   Sigulente                             |

- 1 Campos separados para el precio expuesto, precio de venta mínimo y precio de venta al revendedor.
- 2 Se puede estimar un tiempo de permanencia en stock distinto del estándar DAT, los cálculos (costos financieros, depreciación) variarán de consecuencia.
- **3** Comparación de los datos comerciales entre calculados por el programa y los reales (sirve para ajustes sucesivos de los valores de defecto del programa).
- 4 Haciendo click sobre este icono se pueden introducir y visualizar los costos <u>reales</u> de reparación. Si se introduce manualmente un valor de reparación real, el programa reemplaza automáticamente los costos de reparación calculados con los reales.
- 5 El programa permite memorizar además fecha y número de la factura del taller como referencia futura. A continuación se muestra cómo hacerlo:

| StiweDAT Damage Dates para Pland           | haa kin - kin roontt laher ar | t Laplacea                                 |                                   |                      | 1                       | a,    |
|--------------------------------------------|-------------------------------|--------------------------------------------|-----------------------------------|----------------------|-------------------------|-------|
| fan Likin yn fander Heran                  | enge ands                     |                                            | -                                 |                      |                         | 4     |
| Ans · 🕑 · 🗷 🖻 🕼                            | Delsquede 💬 Favoritos         | @ @·@                                      | III - 🔜 🔝 - 35                    |                      |                         |       |
| 1000 a http://212.39.43.23:8060/L0/17P     | lanningData01.do              |                                            |                                   |                      | - 🔁 b                   | . 4   |
| 8                                          |                               |                                            |                                   |                      |                         |       |
| DAT-Home + Servicios Online + r            | nyDAT + SilverDAT             |                                            |                                   | + i Rosato, Test Fil | al: DAT GmbH + Descone  | ector |
| anii Principal   Funciones   Vetar         | ten 0.23 Datos E 01/2005 - 1  | T Menual repido                            |                                   |                      |                         |       |
| Vabiculas formadas                         | Datus mara Plant              | in extern                                  |                                   |                      |                         |       |
| Número de Natricula Compra-P               | Nete Estado a disposición     | Completar datos -                          | Vehiculos forzados 1/1 ( 6        | 176865 )             |                         |       |
| 976865 6971.46                             | Fecha de                      | 01.0005                                    | Prec                              | io de Venta          | Entrada al              | -     |
| Opcienes                                   | Planeada                      | *1-8/**/                                   | Draw                              | Planeado             | taller<br>Solida da     |       |
| Imprimir Formulario                        | adquisición real              | 5                                          | -                                 | efectivo             | taller                  |       |
| Oferta                                     | Diferencia                    | Ļ                                          |                                   | Diferencia           | Diferencia              |       |
| Lista de verificación<br>Cartel del precio | colcutor con                  | Costos de reparació<br>Costos de reparació | in presupuestados<br>In efectivos |                      | Usto pora la<br>Venta   |       |
| Oferta por E-Mail a cliente                | 1 54                          | Valoration Efect                           | Diferencia (%)                    | P                    | M.P. Incl. TVA 19296,24 |       |
| Oferta guerdar                             | Venta                         | 8990,10                                    |                                   | Pr                   | ecio expuesto 900       | 0,00  |
|                                            | Compre                        | 6990.00 7000                               | -20,00 ·0,29                      | Precio               | de Venta min 800        | 0,00  |
|                                            | Costos de reparación          | 960                                        | ,00 📝                             | Precio a             | il Revendedor 850       | 0,00  |
| http://212.19.41.21:8080 - Sil             | verDAT Online: Costes de R    | eperación reales - A                       | iicrosoft 🗐 🗖 🔯                   | Tiempo de stoc       | sk predefinido 140      |       |
|                                            |                               |                                            | ^                                 | Tiempo de stack s    | según Usuario 140       |       |
| facha Nes de Pra                           | Dependenting                  | Nette                                      | Interior                          | Tiempo               | de stock real 0         |       |
|                                            |                               |                                            | agregar                           |                      | Volver   Sigu           | seab  |
| and the second state of the second         |                               | and the second second                      |                                   |                      |                         |       |
| 21/12/2004 1111111                         | test                          | 500,00                                     | 580,00                            |                      |                         |       |
| borrar                                     |                               |                                            |                                   |                      |                         |       |
|                                            |                               |                                            | Cerrar Vertana                    |                      |                         |       |
| a)                                         |                               |                                            | Internet                          | 6                    | 🔮 Internet              | -     |
|                                            | 15. Bionanti Teste            | C Internation                              |                                   | 41.72                | 10010100                |       |

#### Gestión de los datos principales

|                                                        |                      |                                        |                  |                                            |         |                |             |              |                                                                                                    |                                                                                                    | -           |  |
|--------------------------------------------------------|----------------------|----------------------------------------|------------------|--------------------------------------------|---------|----------------|-------------|--------------|----------------------------------------------------------------------------------------------------|----------------------------------------------------------------------------------------------------|-------------|--|
| Peccolo 1 http://212.19.41.21:806                      | 0(u2)mdValuetrifuerr | ang <sup>a</sup> actored               | SettUp, cla      |                                            |         |                |             |              |                                                                                                    | M                                                                                                    | 30 40       |  |
|                                                        |                      |                                        |                  |                                            |         |                |             |              |                                                                                                    |                                                                                                    |             |  |
| DAT-Home + Servicios Or                                | ine + myDAT + S      | Sherbar                                |                  | 0. 22                                      |         |                | + 1 R0      | sato, Test F | Hali DAT Gr                                                                                                    | nbH - Ş                                                                                                    | lesophectar |  |
| nenú Princip Funciones                                 | Versión 0.23 D       | latos E 01.                            | 2005             | Menual ri                                  | aide    |                |             |              |                                                                                                    |                                                                                                    |             |  |
| dministrar Datos Principale                            | Eachartes            | fandante                               | Scale Merclant ( | Fdicos                                     |         | T Touslacion   | Dertbabanda |              | Ua                                                                                                    | lorar 1                                                                                                    | Administrar |  |
| Administrar Usuarina<br>Non, de clientes 7000000       | Tipo de              | vehiculo                               | Turiano          | ×                                          | TR      | nelaje «todos» |             |              | 1.55                                                                                                    |                                                                                                    | manna       |  |
| Nro. de comerciante                                    |                      | Filo                                   | Periodo de       | % de la                                    | min     | máx            | 8           | Standard     | Categoría                                                                                                    | Det .                                                                                                    |             |  |
| Nombre:<br>Spain-Mandant                               | Costes               | 225                                    | 0                | venta                                      |         |                | ×           | ×:           | Factor de                                                                                                    | 0                                                                                                    | 7           |  |
| Dyciones                                               | Comisión             |                                        | 0                | 3,5                                        | 30      | 200            | ×           | ×            | Factor de                                                                                                    | 0                                                                                                    | 7           |  |
| El Jeranquéas de Mandantes<br>El Estratecia de precios | Ganancia             |                                        | a                | 0,0                                        | 200     |                | ×           | ×            | Factor de<br>beneficioe                                                                                                    | D                                                                                                    | Z           |  |
| D <u>F.(.V.</u>                                        | Denami               | Denominación Costes preparación        |                  |                                            |         |                |             |              | Categoria Fector sie costes 💌                                                                                                    |                                                                                                    |             |  |
| El Modelidades de negoció<br>Modelidades de ado        | E                    | EUR fijo                               |                  | 225 Periodo de tiempo tienpolitotal espera |         | topern         | 3 9 🗆       |              |                                                                                                    |                                                                                                    |             |  |
| Hodalidades de neu                                     | % de la              | % de la Venta                          |                  |                                            | min más |                |             |              | Standard [                                                                                                    |                                                                                                    |             |  |
| El Identificación del veniculo                         | Volver al sum        | Volver al sumario 1 Nuevo 1 Actualizar |                  |                                            |         |                |             |              |                                                                                                    |                                                                                                    |             |  |
| Hodelos propios<br>Gruppe de vehiculos                 | -                    |                                        |                  |                                            |         |                |             |              |                                                                                                    |                                                                                                    |             |  |
| E Textos                                               |                      |                                        |                  |                                            |         |                |             |              |                                                                                                    |                                                                                                    |             |  |
| El Presentación estándar                               |                      |                                        |                  |                                            |         |                |             |              |                                                                                                    |                                                                                                    |             |  |
| El <u>Bolsas de Internet</u>                           |                      |                                        |                  |                                            |         |                |             |              |                                                                                                    |                                                                                                    |             |  |
|                                                        |                      |                                        |                  |                                            |         |                |             |              |                                                                                                    |                                                                                                    |             |  |
|                                                        |                      |                                        |                  |                                            |         |                |             |              |                                                                                                    |                                                                                                    |             |  |
|                                                        |                      |                                        |                  |                                            |         |                |             |              |                                                                                                    |                                                                                                    |             |  |
| ndClentTreeSetup.do                                    |                      |                                        |                  |                                            |         |                | 10          | 1.1.1.1.1.   | Ø 1:                                                                                                    | bernet                                                                                                    |             |  |
|                                                        |                      |                                        |                  |                                            |         |                |             |              | and the second second se | and the second second se |             |  |

**1** Con el enlace "Administración datos principales" se pueden modificar los mismos.

- 2 Selección de los datos modificables.
- 3 En este ejemplo se ha elegido incluir o modificar los FIV (factores que influyen en la valoración).

#### Administración de usuarios

| 🗟 SilverDAT Online: Administra        | ición de usuaries - Sumarlo - Mi   | cresoft Internet  | t Explárer         |           |                     | . 8                |
|---------------------------------------|------------------------------------|-------------------|--------------------|-----------|---------------------|--------------------|
| Archivo Edición Ver Favoritos         | Herianientas Ayuda                 |                   |                    |           |                     | A                  |
| 🔾 Ales • 🕥 · 🛃 🛃                      | 🏠 🔎 Büsqueda 👷 Favorito            | · @ @.            | 🔓 🖂 · 🕞 🗱          | 3         |                     |                    |
| Direction a) http://212.19.41.21:0000 | (u2)umrLat/New do; januaryd=901571 | 40000035560 ESPAC | 984A3880009*       |           |                     |                    |
| <b>1</b> 0                            |                                    |                   |                    |           |                     |                    |
| DAT-Home + Servicios On               | Ine + myDAT + SilverDAT            |                   |                    | + i Rosat | o, Test Fillal: DAT | GmbH - Desconector |
| Neni Principis Functiones             | Variation 0.25 Datas E 02/2015     | Manual            | répido             |           |                     |                    |
| Administrar Expedientes               | Sumanie   Parana 1 da 1 1.         |                   |                    |           |                     |                    |
| Administrar Datos Principales         | ✓ ID de Usuario                    | Nombre            | Apellida           | Login     | mandante            | última login       |
| Administrier Deuenite                 | D 19, BY 7001                      | Mario             | Rosato             | rosato    | 7000000             | 4/01/2005          |
| womore                                | D B \$ 5017440                     |                   |                    | rosatol   | 7000000             | 1                  |
| India                                 | D 19 57 5020928                    | javier            | Herrera            | herrera   | 7000000             | 29/12/2004         |
| Résponda de texto entero              | - horrar                           | 240               |                    |           |                     |                    |
| Nonore                                | - + goriar                         |                   |                    |           |                     |                    |
| iniciat                               | 1                                  |                   |                    |           |                     |                    |
| Nostrar Dates                         |                                    |                   |                    |           |                     |                    |
| 3 Grupos                              |                                    |                   |                    |           |                     |                    |
| todos los Grupos                      |                                    |                   |                    |           |                     |                    |
| Todos los Usuarios                    |                                    |                   |                    |           |                     |                    |
| Usuario activo                        |                                    |                   |                    |           |                     |                    |
| Usuario bioqueado                     |                                    |                   |                    |           |                     |                    |
|                                       |                                    |                   |                    |           |                     |                    |
|                                       |                                    |                   |                    |           |                     |                    |
|                                       |                                    |                   |                    |           |                     |                    |
|                                       |                                    |                   |                    |           |                     |                    |
|                                       |                                    |                   |                    |           |                     |                    |
|                                       |                                    |                   |                    |           |                     |                    |
|                                       |                                    |                   |                    |           |                     |                    |
|                                       |                                    |                   |                    |           |                     |                    |
| a useri. Ist'Asva .do                 |                                    |                   | 10995-18111 1112   | 14.06     |                     | Internet           |
| 🐮 Inicio 👘 🔊 Ellocum                  | ents and Se 🛛 📵 Gue mpich. Sha     | Non. Elst         | NerDAT Online: Ad. | 100       |                     | A Distant, Inc.    |

- Los grupos de usuarios y sus derechos se pueden visionar y administrar desde el menú principal mediante el enlace <u>"Administración de usuarios</u>". Por ejemplo, se pueden crear grupos tales como "administradores", "vendedores" ; "contabilidad", etc, cada uno con diferentes derechos.
- 2 La visualización de usuarios o grupos se activa desde aquí.

#### Administración de usuarios

| Arthe       Dool ve       Forwarder & Ands         Artis       Image: Structure Mathematication of the structure of the structure of the struct                                                                                                    | 🗟 SilverDAT Online: Administr  | ración de usuarios - Sumario -     | Microsoft Interne   | t Explorer   |         |                        |                           |
|----------------------------------------------------------------------------------------------------|--------------------------------|------------------------------------|---------------------|--------------|---------|------------------------|---------------------------|
| Image: Source Source                                                                                                    | lechivo Edición Ver Pavoritos  | Herranientas Ayuda                 |                     |              |         |                        | A                         |
| Interviewed     Interviewed                                                                                                    | 🕄 нив • 🔘 · 🖹 🗟                | 🕜 🔎 Busquedo 👷 Fax                 | ntos 🙆 🔂 ·          |              | 3       |                        |                           |
| Dat-Home + Services Orline + m_OAT + SilverOAT       - i Rosato, Test Rial OAT Grobt + Opeson         Status       Ferraria       Carpes         Samatify = Capadianta       Samatify = Capadianta       Samatify = Capadianta         Samatify = Capadianta       Samatify = Capadianta       Samatify = Capadianta         Samatify = Capadianta       Samatify = Capadianta       Samatify = Capadianta         Samatify = Capadianta       Samatify = Capadianta       Samatify = Capadianta         Samatify = Capadianta       Samatify = Capadianta       Samatify = Capadianta         Samatify = Capadianta       Nombry = Capadianta       Samatify = Capadianta         Samatify = Capadianta       Nombry = Capadianta       Samatify = Capadianta         Samatify = Capadianta       Nombry = Capadianta       Nombry = Capadianta         Samatify = Capadianta       Nombry = Marka       Researce       Samatify = Capadianta         Samatify = Capadianta       Samatify = Capadianta       Nombry = Capadianta       Samatify = Capadianta         Samatify = Capadianta       Samatify = Capadianta       Nombry = Capadianta       Samatify = Capadianta         Samatify = Capadianta       Samatify = Capadianta       Nombry = Capadianta       Nombry = Capadianta         Samatify = Capadianta       Samatify = Capadianta       Nombry = Capadianta       Nombry =                                                                                                    | ecode 者 http://212.19.41.21:80 | 60/u3/uant.at/Anv.do;jenatored=903 | 5714666605560 ESPAD | 364A3880,05# |         |                        |                           |
| Dat-Home + Servicies Ordine + myDat + SilverDat       - 1 Rosto, Text Riall Dat Grobt - Opeone         Servicies Ordine + myDat + SilverDat       - 1 Rosto, Text Riall Dat Grobt - Opeone         Servicies Ordine + myDat + SilverDat       - 1 Rosto, Text Riall Dat Grobt - Opeone         Servicies Ordine + myDat + SilverDat       - 1 Rosto, Text Riall Dat Grobt - Opeone         Servicies Ordine + Marking       - 1 Rosto, Text Riall Dat Grobt - Opeone         Interview       - 1 D de Useacte       Nombre         Interview       - 1 D de Useacte       Nombre         Interview       - 1 D de Useacte       Nombre         Interview       - 1 D de Useacte       Nombre         Interview       - 1 Rosto, Text Riall Dat Grobt - Opeone         Nombre       - 1 D de Useacte       Nombre         Interview       - 1 D de Useacte       Nombre         Interview       - 1 D de Useacte       - 1 D de Useacte         Totage da de Initials senter       - 1 D de Useacte       - 1 D de Useacte         Totage da Use Initial senter       - 1 D de Useacte       - 1 D de Useacte         Totage da de Initials Situatione       - 1 D de Useacte       - 2 D de Useacte         Usearie                                                                                                    | W.                             |                                    |                     |              |         |                        |                           |
| Nervice Produces       Verwine D.23: Dates E 03/2009 - 1                                                                                                    | DAT-Home + Servicios Q         | nine + myDAT + SilverDAT           |                     |              | + i Ro  | sato, Test Filial: DAT | GmbH - <u>Desconectar</u> |
| Administrier Espedientes<br>Administrier Espedientes<br>Administrier Esped                                                                                                    | nenú Principal Funciones       | Versión 0.23 Datos E 01/20         | 05 - 1 🕐 Menual     | répide       |         |                        |                           |
| until Miner Journality Control Principales     ID de Unsaarte Numbra Agellide Login mandante állitmo logi       innistrar Usuaries     ID de Unsaarte Numbra Resato     roesto     700000     4/03/2005       Inistra     ID de Unsaarte Numbra     Resato     roesto     700000     4/03/2005       Inistra     ID de Unsaarte Numbra     Resato     roesto     700000     4/03/2005       Inistra     ID de Unsaarte Numbra     Herrers     herrers     700000     29/12/2004       Inistra     Inistra     Inistra     ID de Unsaarte Numbra     Herrers     100000     29/12/2004       Inistra     Inistra     Inistra     Inistra     ID de Unsaarte Numbra     Herrers     100000     29/12/2004       Inistra     Inistra     Inistra     Inistra     ID de Unsaarte Numbra     ID de Unsaarte Numbra     ID de Unsaarte Numbra     ID de Unsaarte Numbra       Inistra     Inistra     Inistra     ID de Unsaarte Numbra     ID de Unsaarte Numbra     ID de Unsaarte Numbra       Inistra     Inistra     Inistra     ID de Unsaarte Numbra     ID de Unsaarte Numbra     ID de Unsaarte Numbra       Inistra     Inistra     Inistra     ID de Unsaarte Numbra     ID de Unsaarte Numbra     ID de Unsaarte Numbra       Inistra     Inistra     Inistra     Inistra     ID de Unsaarte Numra                                                                                                    | dministrar Expedientae         | Sumarie [Pignalde1]                | -1=1                |              |         |                        |                           |
| ametal/Wex.do                                                                                                    | dministrar Datos Principales   | V ID de Usuari                     | e Nombre            | Apellido     | Login   | mandante               | último login              |
| auent Million da                                                                                                    | smhra                          | □ B, 🔐 7001                        | Mario               | Rosato       | rosato  | 7000000                | 4/01/2005                 |
| Universe     Image: Source     Herrers     herrers     700000     25/12/2004       Universe     Image: Source     Image: Source     Image: Source     Image: Source       Image: Source     Image: Source     Image: Source     Image: Source     Image: Source       Image: Source     Image: Source     Image: Source     Image: Source     Image: Source       Image: Source     Image: Source     Image: Source     Image: Source     Image: Source       Image: Source     Image: Source     Image: Source     Image: Source     Image: Source       Image: Source     Image: Source     Image: Source     Image: Source     Image: Source       Image: Source     Image: Source     Image: Source     Image: Source     Image: Source       Image: Source     Image: Source     Image: Source     Image: Source     Image: Source       Image: Source     Image: Source     Image: Source     Image: Source     Image: Source       Image: Source     Image: Source     Image: Source     Image: Source     Image: Source       Image: Source     Image: Source     Image: Source     Image: Source     Image: Source       Image: Source     Image: Source     Image: Source     Image: Source     Image: Source       Image: Source     Image: Source     Image: Source     Ima                                                                                                    | Inicia                         | D B 75017440                       |                     |              | rosatol | 7000000                |                           |
| Winderson de forske enderen<br>prize<br>inizier<br>Nestrar Detos<br>Grupos<br>Usuario<br>Todos los Usuarios<br>Usuario<br>Usuario<br>Disuario<br>Disuarios<br>Usuario<br>Disuarios<br>Usuarios<br>Usua | ALC: N                         | D 19 5020928                       | Savier              | Herrera      | herrera | 7000000                | 29/12/2004                |
| Initiat  Notifies Grupps  Usuario  Todos los Usuarios  Usuario  Usuario  Usuario UsuarioUsuario Usuari                                                                                                    | Dusgoeda de texto entero       | - hourse                           |                     |              |         |                        | Ť.                        |
| Initiat Finatory Datas Gruppes Todos Iso Grupps Usuario Usuario Usuario Usuario Usuario Usuario Usuario Usuario Usuario Usuario Dirouresdo                                                                                                    | onore W                        |                                    |                     |              |         |                        |                           |
| Mastrar Datus Grapes India los Grupos Usuario Usuario Usuario Usuario Usuario Usuario Usuario blocurado Usuario blocurado Usuario blocurado                                                                                                    | ULER                           | 1                                  |                     |              |         |                        |                           |
| Index los Grupos<br>Usuario<br>Todos los Usuarios<br>Usuario biouresdo                                                                                                    | Nostrar Datus                  |                                    |                     |              |         |                        |                           |
| Tedos Isogenes<br>Usuario<br>Todos los Usuarios<br>Usuario biopuresdo<br>Usuario biopuresdo                                                                                                    | Grupos                         | P                                  |                     |              |         |                        |                           |
| Todos los Usuarios<br>Usuarios biopuesado                                                                                                    | todos los Grupos<br>Usuario    |                                    |                     |              |         |                        |                           |
| Usuarito bitoureado                                                                                                    | Todos los Usuarios             |                                    |                     |              |         |                        |                           |
| used af New do                                                                                                    | Usuario activo                 |                                    |                     |              |         |                        |                           |
| umert. Mil New valo                                                                                                    | Usuario blogueado              | 4                                  |                     |              |         |                        |                           |
| uaeri. Mi/Hen. da                                                                                                    |                                |                                    |                     |              |         |                        |                           |
| uaers Jati Herra do                                                                                                    |                                |                                    |                     |              |         |                        |                           |
| Laeri Milfen do                                                                                                    |                                |                                    |                     |              |         |                        |                           |
| Laeri Milfen da                                                                                                    |                                |                                    |                     |              |         |                        |                           |
| uaers let / New do                                                                                                    |                                |                                    |                     |              |         |                        |                           |
| uaeri ati Aeva do                                                                                                    |                                |                                    |                     |              |         |                        |                           |
| uant at New do                                                                                                    |                                |                                    |                     |              |         |                        |                           |
| LaerLativeen 30                                                                                                    |                                |                                    |                     |              |         |                        |                           |
|                                                                                                    | Laters at New Jo               |                                    |                     |              |         |                        | Internet                  |

#### Pronóstico del valor residual

Con esta utilidad podremos averiguar el valor estimado de un vehículo en el futuro (6 años como máximo).

| SilverDAT Online: Nº Expedient        | e - Mozilla Firefox    |                           |                             |                             |                    | <u>_  ×</u>              |
|---------------------------------------|------------------------|---------------------------|-----------------------------|-----------------------------|--------------------|--------------------------|
| <u>Archivo Editar Ver Historial I</u> | Marcadores Herramienta | as Ayuda                  |                             |                             |                    | 0                        |
| 🗢 • 🔶 • 💽 😣 🟠                         | http://www.dat.d       | e/u3/frEditMainView.do    |                             | •                           | Google             | ٩                        |
| ATES SL HOME PAGE VALORACI            | ON 💽 🚺 Silveri         | OAT Online: Nº Expedi     | ente 🚨                      |                             |                    |                          |
|                                       |                        |                           |                             |                             |                    |                          |
| DAT-Home                              |                        | 6/09/2                    | 2007 - Usuario: Brito -     | Filial: Virtuelles Autoha   | us Filiale Spanier | n - <u>Desconectar</u>   |
| Menú Principal Funciones              | Versión 1.26.00 D      | atos E 09/2007-1          | 🕜 <u>Manual rápi</u>        | <u>ot</u>                   |                    |                          |
| Información                           | Expedient              | e 🗉 Equipamientos         | 🕀 Pronóstico del valo       | or residual 🖽 Vehículo      | ⊞ Cliente          |                          |
| Expediente:                           | Vehžculo               | Nuevo                     |                             |                             |                    |                          |
| Tipo de Vehículo:<br>Matrícula:       | Expediente             |                           | Mandante Virtuel            | es Autohaus Filiale Spanien | (9500006)          |                          |
| Tipo de impuesto:                     |                        | 🗸 Vehículo nuevo (s       | olo para P.Valor Resid      | )                           |                    |                          |
|                                       | - Matriculación        |                           | Kilometraje                 |                             | Año de 2007        | -                        |
| Importes<br>(decimales redondeados)   |                        |                           | Cód. europeo                | Cód                         | d. DAT 8/225/95    | 0/07/1                   |
| Cpciones                              | Tipo de <b>F</b>       | Todo terreno / SUV        |                             |                             | •                  |                          |
| Imprimir Formulario Otras opciones    | Marca*                 | Nissan                    |                             |                             | -                  |                          |
|                                       | Modelo*                | Qashqai 2.0 dCi, 1994 c   | n3, 110 kW, 150 CV, 4 Cil., | A¿o 2007 D [950]            |                    |                          |
|                                       | Versión* 🖡             | SAV5 Acenta 4x2, DE 2     | 631, 1994 cm3, 110 kW, 15   | 0 CV, A¿o 2007 [1]          |                    |                          |
|                                       | Matrícula              |                           | Vehículo-UE 厂               | N° de ba                    | astidor            |                          |
|                                       | Gama de color          | ninguna indicaci¿r 💌      |                             |                             |                    |                          |
|                                       | Inspeccionado<br>por   | Brito                     |                             | Inspeccion                  | nado el 6/09/200   | 7                        |
|                                       | Modificado por B       | rito                      |                             | Ultima modifi               | icación 6/09/20    | 07                       |
|                                       | Realizado por B        | rito                      |                             |                             | Anexo 6/09/20      | 07                       |
|                                       | Volver al sumario      | <u>Actualizar</u>   borra | r                           |                             | v                  | olver   <u>Siquiente</u> |
|                                       |                        |                           |                             |                             |                    |                          |

1 Procedemos ingual que al hacer una nueva valoracion (pág. 7), pero esta vez marcaremos la casilla "Vehículo nuevo(solo para P.Valor Resid.)

| Sheabhi Coile Prodistico de<br>Ystéco Editar Der Historial M                                                                                                    | l valor residual - Muzilla Firefox<br>preadores - Heramonjas - Aygda |                                                   |                                                                                                    | <u>×101×</u>                                                                                     |
|----------------------------------------------------------------------------------------------------|----------------------------------------------------------------------|---------------------------------------------------|----------------------------------------------------------------------------------------------------|--------------------------------------------------------------------------------------------------|
| (a · » · @ 0 @                                                                                                    | http://www.dat.de/u3/irt5dt/ebicleProgroe                            | ePar.dc                                           | • P Ki- and                                                                                                    | 14                                                                                               |
| DATES SL HOME PAGE VALORACIO                                                                                                    | W 📋 📋 SilverDAT Online: Prenistico                                   | del 📮                                             |                                                                                                    | 18                                                                                               |
| OAT-Home<br>Nanii Frincipal   Funciones<br>  Información                                                                                                    | Versión 1.26.00 Datos E 0%2007-1<br>⊞Nª Expediente ⊞Equipamientos    | 6/15/2007 - Usuario: Brito - P<br>⑦ Manual réside | Rial: Virtuelles Autohaus Aliale Span                                                                                                | ien - <u>Desconectar</u>                                                                         |
| Expedientei 18403692<br>Tipio de Nissam<br>Vehiculoi Nissam<br>Matricula:<br>Tipio de IVA sobre<br>impuesto: diferencia                                                                                                    | Estada Vehicado Nazevo<br>Ediad<br>(por lo<br>kiniometroje 6 12 E    | del vahiculo en mexes<br>menos 6, la más pito 72) | Nuevo precio de la lista<br>Equipamientos especiales                                                                                 | 23167 EUR<br>G EUR                                                                               |
| Importes<br>(decimales redendeados)<br>neto bruto<br>PW: 18835,00 23167,00<br>Coccionese<br>Dimprimir Formulario<br>Equipamientos subscielas<br>Pronóstico del valor residual<br>Difras espeliones<br>Dat Finder<br>Imprimir<br>Borrar | 2                                                                    |                                                   | Presentación<br>@ en EUR<br>C en %<br>C en km<br>Datos del valor<br>@ sin IVA<br>C con IVA<br>Deprediación<br>squipamientos<br>PRV/T | Preció<br>C con venta<br>IP con compra<br>Curva de<br>tasación<br>C mineno<br>IP Dat<br>C máximo |
|                                                                                                    | and the second second second second                                  |                                                   |                                                                                                    | Univer 1 Sincerts                                                                                |

2 Introducimos los meses y el kilometraje deseado. Podemos compretar la serie rellenando los dos primeros campos y haciendo clic en el triangulo junto al tercer campo.

| Shreith Colline Providence del V<br>Archico Editar Var Historial Play                                             | valor residual - Musilia<br>readores - Martaniaritas | inclose<br>Anada                          |                                     |                |              |             | -         |          |                                                | <u>.  0  ×</u>                                                                                                    |
|----------------------------------------------------------------------------------------------------|------------------------------------------------------|-------------------------------------------|-------------------------------------|----------------|--------------|-------------|-----------|----------|------------------------------------------------|----------------------------------------------------------------------------------------------------|
| 4                                                                                                    | 📋 http://www.dat.de/u                                | 1, live de Vahic la Pro                   | groet/Fat.do?a                      | ubAction=edit8 | koggletnfo~  | 05d oggie A | dditia =  |          | g- Graph :                                     | 14                                                                                                    |
| antes SL HOME PAGE VALORACION                                                                                     | Sabarda                                              | Online: Prante                            | dico del 貨                          |                |              |             |           |          |                                                | 16                                                                                                    |
| QAT-Home                                                                                                    |                                                      |                                           | 64                                  | 09V2007 - Us   | uario: Brito | ) - Filiali | yintuelle | is Autoh | aus Filiale Spanien -                          | Desconectar                                                                                                    |
| Meng Principal Functiones                                                                                         | Versión 1.26.00 Data                                 | # E 05/2007-1                             | Ð                                   | Manual cásis   | te.          |             |           |          |                                                |                                                                                                    |
| Infermeción                                                                                                    | III Nº Expediente                                    | 9 Equipamier                              | itos 🔲 Pro                          | inóstice del   | water re-    | sidual (    | E Vehic   | ulo 🖽    | Clienté                                        |                                                                                                    |
| Expediente: 18403692<br>Tipo da Nissan<br>Veticulo:<br>Matricula:<br>Tipo da Did colora                           | Kilometraje                                          |                                           | Eded de<br>(par lo m                | enos 6, lo m   | és alto 72)  | -           | -         | - 40     | Nuevo precio de la<br>Seta<br>Equipamientos    | 29.367 EU                                                                                                    |
| impuesto: diferencia                                                                                              | km / Aile                                            | 12                                        | 10 1 24                             | 0.166 9.5      | 10 0 0 0 0   | 0.402       | 2 940     | 7.479    | and and all all all all all all all all all al | 0.075                                                                                                    |
| Nº Matriculai                                                                                                    | 12/00 12/01                                          | 4 32-322 11A                              | 10.002                              | 0.464 0.0      | 10 7.007     | 3,030       | 7.303     | 4 907    |                                                |                                                                                                    |
| Importes                                                                                                    | 18:000 12:50                                         | 11.529 10.4                               | 31 9.799                            | 9001 90        | R 7.654      | 7.018       | 6.457     | 5.910    |                                                |                                                                                                    |
| (decemales redondeedos)                                                                                           | 24.000 12.33                                         | 5 11.224 10.8                             | 10 9.294                            | 8.438 7.6      | 6.959        | 6.285       | 5.698     | 5.138    | Presentación<br>A G en EUR                     | Precio<br>C con Venta                                                                                                    |
| PWI 18835,00 23167,00                                                                                             | 30.000 12.17                                         | 10.927 9.8                                | 06 8.795                            | 7.883 7.0      | 6.319        | 5.623       | 5.022     |          | C en %                                         | of con                                                                                                    |
| Opciones:                                                                                                    | 36.000 12.00                                         | 9 10.638 9.4                              | 18 9.330                            | 7.363 6.5      | 6,739        |             |           |          | 1. 60 800                                      | and the second second s |
| Imprimir Formulario     Equatorime natacialus     Printotico del valor residual     Diras esclones     Dat Finder | 42000 11.85<br>48.000 11.69<br>54.000 11.53          | 0 10.356 97<br>2 10.092 87<br>7 9.814 8.3 | 143 7.899<br>183 7.469<br>136 7.070 | 6.974          |              |             |           |          | Datos del valor<br>4 sin 3VA<br>1 con 3VA      | Curva de<br>tanación<br>C mínima<br>IF DAT                                                                                                    |
| Imprime<br>Borrar                                                                                                 | Fravisión 6.00                                       | 4 9.552 8.0<br>1 12.000 18.0              | 103<br>100 24.000 :                 | 90.000 36.0    | 10 42.000    | 47.000      | 53.000    | 58.00b   | Deprecisción<br>equipamientos                  | (). (( <b>1</b> ))                                                                                                    |
|                                                                                                    | Volver al sumaria i                                  | Actualizar: 🗲                             | 3                                   |                |              |             |           |          | Val                                            | ont   Siquente                                                                                                    |

3 Finalmente haciendo clic en el "Actualizar" obtendremos los valores futuros. En la parte derecha de la ventana podremos cambiar los datos de la presentación entre EUR, porcentaje o kilómetros. A demás también podremos seleccionar precios de compra o venta y con o sin IVA.